## KEIL WVISION 3

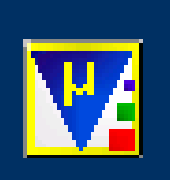

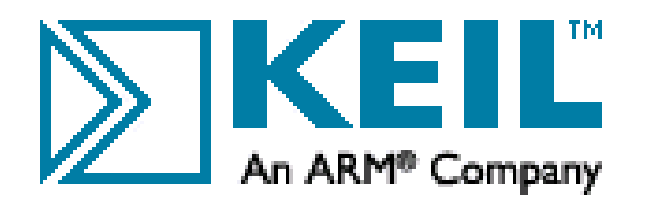

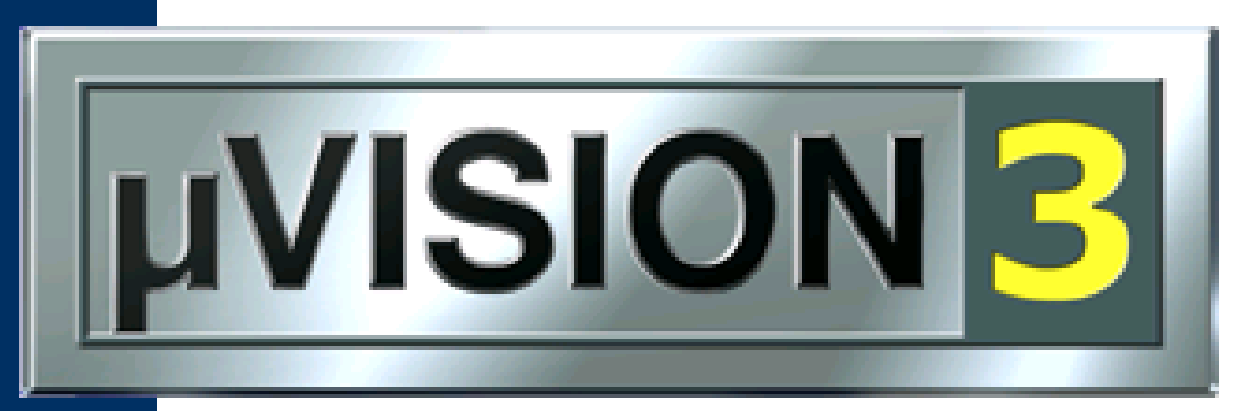

#### **IDE for Microcontrollers**

Copyright © 1997-2003 Keil Software, Inc. All rights reserved. This program is protected by US and international laws.

โปรแกรม Keil μVision3 เป็นโปรแกรมช่วย พัฒนาซอฟต์แวร์งานควบคุมอุปกรณ์อัตโนมัติ สำหรับไมโครคอนโทรลเลอร์ตระกูล 8051 และนำไปสู่ระบบฝังตัว (embedded system)

#### Keil-uVision 3

โปรแกรมพัฒนาภาษาซีสำหรับไมโครคอนโทรลเลอร์ MCS-51 ในชั้นเรียนนี้ใช้ชิป AT89C51 (ของบริษัท ATMEL) ความสามารถของ Keil-uVision 3 : Editor -> Compiler -> Simulator Editor ความสามารถในการตรวจสอบความถูกต้องในภาษาซีที่ผู้ใช้พัฒนาขึ้นมา Complier ความสามารถในการแปลภาษาซีเป็นภาษาครื่อง และชี้ข้อสังเกตต่างๆ Simulator ความสามารถในการจำลองการทำงานของโปรแกรม

| 03   | void delay(unsigned int num)                       |
|------|----------------------------------------------------|
| 04 🖂 | {unsigned int i,j;                                 |
| 05   | <pre>for(i=0;i<num;i++)< pre=""></num;i++)<></pre> |
| 06   | {for(j=0;j< <mark>1000</mark> ;j++);               |
| 07   | }                                                  |
| 08   | -}                                                 |
| 09   | void main(void)                                    |
| 10 🖂 | {unsigned int xx;                                  |
| 11   | while(1)                                           |
| 12   | { P3=0XFF;xx=P3;                                   |
| 13   | if(xx==0xFE)                                       |
| 14   | {P2=0X76;delay(10);}                               |
| 15   | /*press then display 'H'*/                         |
| 16   | else                                               |
| 17   | {P2=0X38;delay(10);}                               |
| 18   | /*not press then display 'L'*/                     |
| 19   | }                                                  |
| 20   | }                                                  |
| 21   |                                                    |

**Editor** 

Keil u-Vision 3

 Parallel Port 2
 X

 Pott 2
 7

 P2:
 0xFF

 Work
 0

 Pine:
 0xFF

 Vork
 0

 Parallel Port 3
 X

 Port 3
 7

 P3:
 0xFF

 Vork
 7

 Pine:
 0xFF

 Vork
 7

 Bits
 0

 Pine:
 0xFF

 Vork
 0

PO: DxFF 7 Bits 0 Ins: DxFF VVVVVVV

P1: OxFF 7 Bits 0 P1: OxFF 7 PICTURE Pins: OxFF 7 PICTURE

Simulator

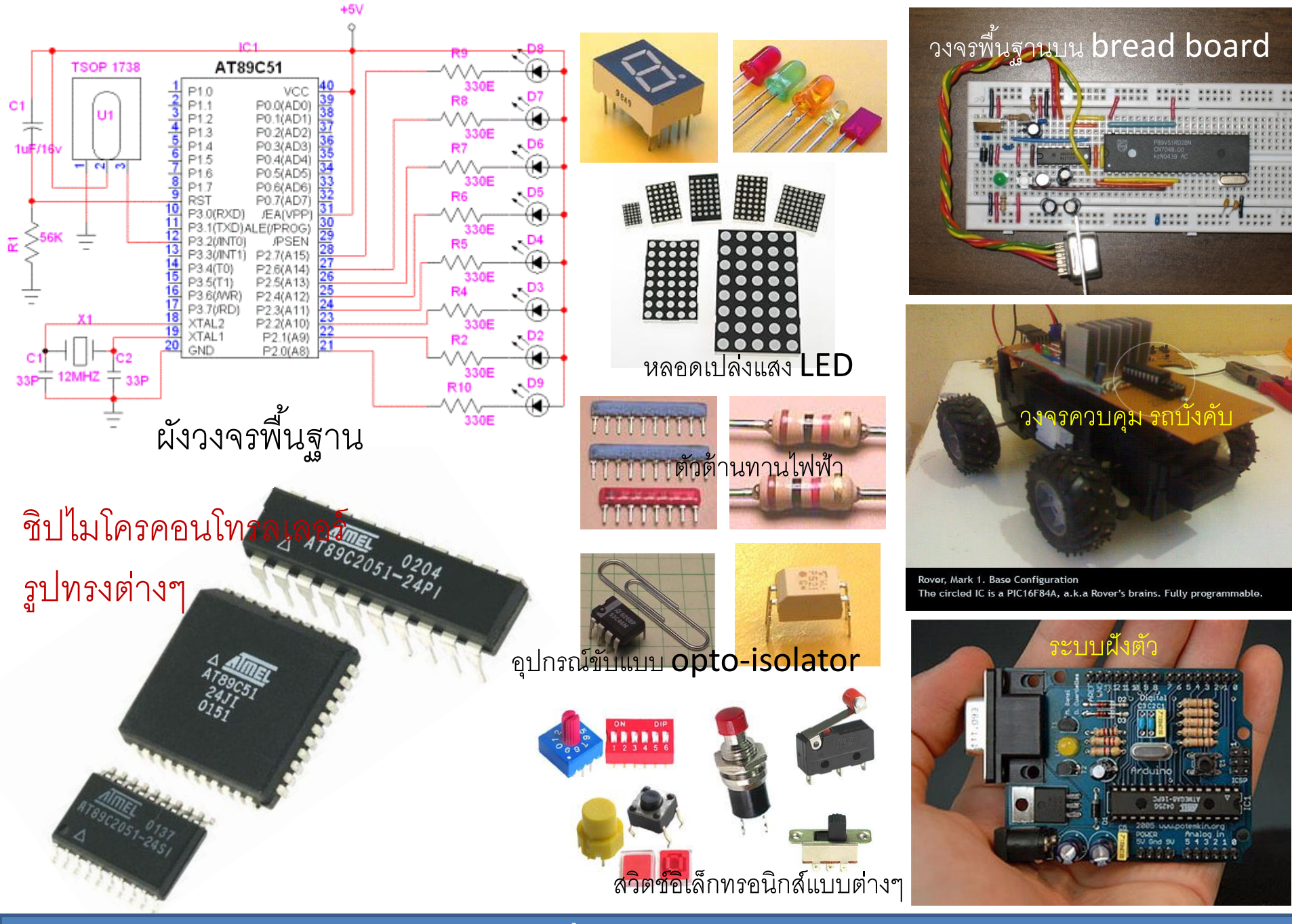

Keil u-Vision 3

## คลิ๊กที่ไอคอนของโปรแกรม Keil µVision3 ปรากฏหน้าต่าง

| 📅 PROJECT12-21 - αVision3                                                                                                    |                                                                                                    |                                      |
|----------------------------------------------------------------------------------------------------|----------------------------------------------------------------------------------------------------|--------------------------------------|
| Eile Edit View Project Debug Flash Peripherals Too                                                                                                    | ols <u>S</u> VCS <u>W</u> indow <u>H</u> elp                                                                              |                                      |
| 🎽 🚔 🖬 🎒 👗 🖻 🛍 🗎 ユ 오 🏻 🛱 信 🦽 🎘                                                                                                    | 5 % % ∰ ₩ → \@   €                                                                                                    | 5   Q,   🗖 🗩 🖑 💹 💭                   |
| 🕸 🕮 👗 🛱 👗 Target 1                                                                                                    |                                                                                                    |                                      |
| Project Workspace 👻 🗙                                                                                                    |                                                                                                    |                                      |
| ⊞- <mark>i</mark> ⊇ Target 1                                                                                                    |                                                                                                    |                                      |
|                                                                                                    |                                                                                                    |                                      |
|                                                                                                    | <b>IDE for Microcontrollers</b>                                                                                           |                                      |
|                                                                                                    | Copyright © 1997-2003 Keil Software, Inc. All rights reserved.<br>This program is protected by US and international laws. |                                      |
|                                                                                                    |                                                                                                    |                                      |
| The second second secon | •                                                                                                    | ▼<br>                                |
|                                                                                                    | Simulation                                                                                                    | NUM OVR R/W                          |
| 🛛 👩 🦉 🥥 👋 🮿 Win 📑 mir                                                                                                    | 🕅 mic 🦉 keilus 🐨 Loc 🍞 PR 🛛 🖪 My Compl                                                                                    | uter 🤜 🤲 👗 😪 🕞 💷 🔍 📑 🕅 🗿 🛱 💩 🚳 15:14 |

บนหน้าต่าง editor ของโปรแกรม Keil µVision3

|                                                                             | ug Fl <u>a</u> sh Pe <u>r</u> ipherals <u>T</u> ools <u>S</u> VCS <u>W</u> indow <u>H</u> elp                                                                             |                                                                                                    |
|-----------------------------------------------------------------------------|----------------------------------------------------------------------------------------------------|----------------------------------------------------------------------------------------------------|
| 1 🏠 🚅 🖬 🕼   X 🖻 🛍   1                                                       | 2 乌 博 専 え % % % % 🐴                                                                                                    | M # ← → 12 6                                                                                                    |
| 🕸 🏝 🎬 📥 🛱 💦 Targe                                                           | 1 🚽 🛃 🛲                                                                                                    |                                                                                                    |
| Target 1<br>□ ·· 🔄 Source Group 1<br>□ ·· · · · · · · · · · · · · · · · · · | <pre>01⊟#include<reg51.h> 02 void delay(unsigned 03⊟{unsigned int i,j; 04 for(i=0;i<num;: 05="" 06="" 07="" pre="" {for(j="0;j&lt;10" }="" }<=""></num;:></reg51.h></pre> | int num)<br>i++)<br>0000;j++);                                                                                                    |
| 🖹 Eile Edit <u>V</u> iew Proj                                               | ect <u>D</u> ebug Fl <u>a</u> sh Pe <u>r</u> ipherals                                                                                                    | Tools SVCS Window Help                                                                                                    |
|                                                                             |                                                                                                    | 66 日 29<br>11 日 20<br>11 日 20<br>11 日 |
|                                                                             | □ ] ε ε & % % % % %                                                                                                    | • (200) •<br>• (200) •<br>• (200) •<br>• (200) •                                                                                                    |
| 🏠 🚅 🔒 🎒 👗 🖻 🛍 🕰<br>🕸 🎬 🎬 🍝 🗱 🌾 Target 1                                     |                                                                                                    | เผเลย เง<br>                                                                                                    |

#### บนหน้าต่าง editor ของโปรแกรม Keil µVision3

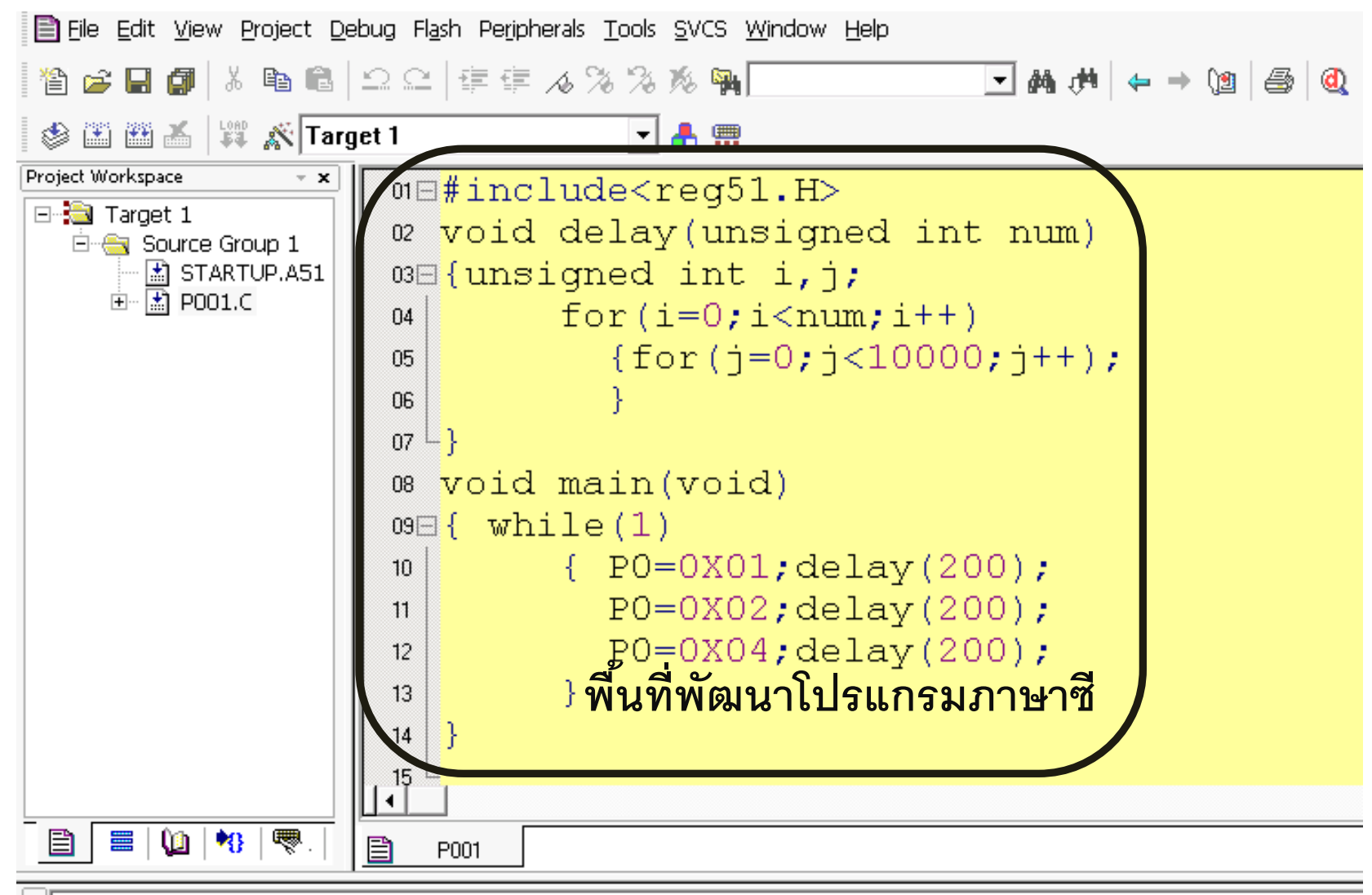

```
* Build target 'Target 1'
assembling STARTUP.A51...
compiling PO01.C...
linking...
Program Size: data=9.0 xdata=0 const=0 code=71
creating hex file from "p001"...
"p001" - 0 Error(s), 0 Warning(s).
```

#### บนหน้าต่าง editor ของโปรแกรม Keil µVision3

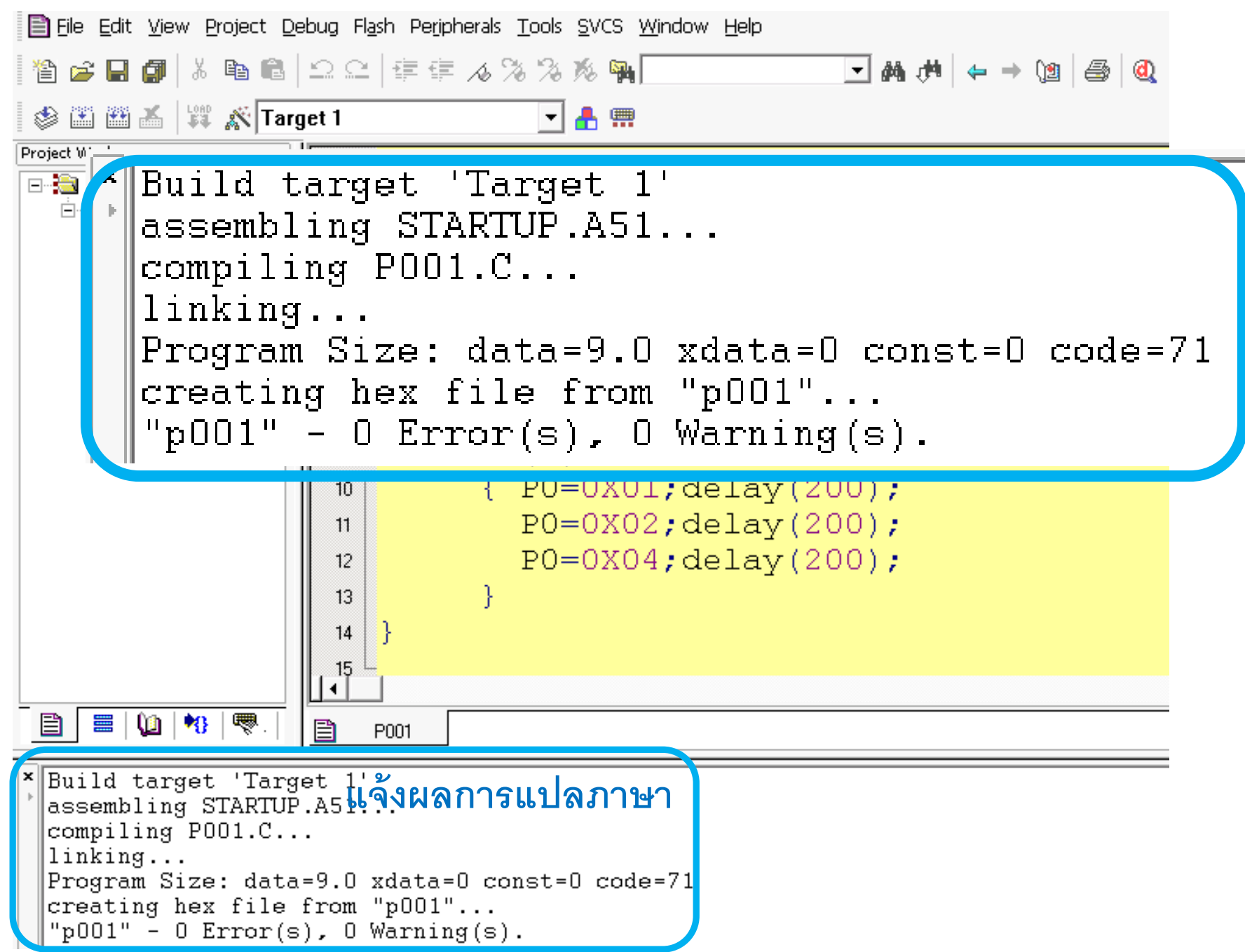

ขั้นตอนในการพัฒนาโปรแกรมภาษาซีบน โปรแกรม Keil µvision 3 มีลำดับดังนี้

#### ขั้นที่ 1 บนเมนูบาร์ เลือก Project>><u>N</u>ew Project...

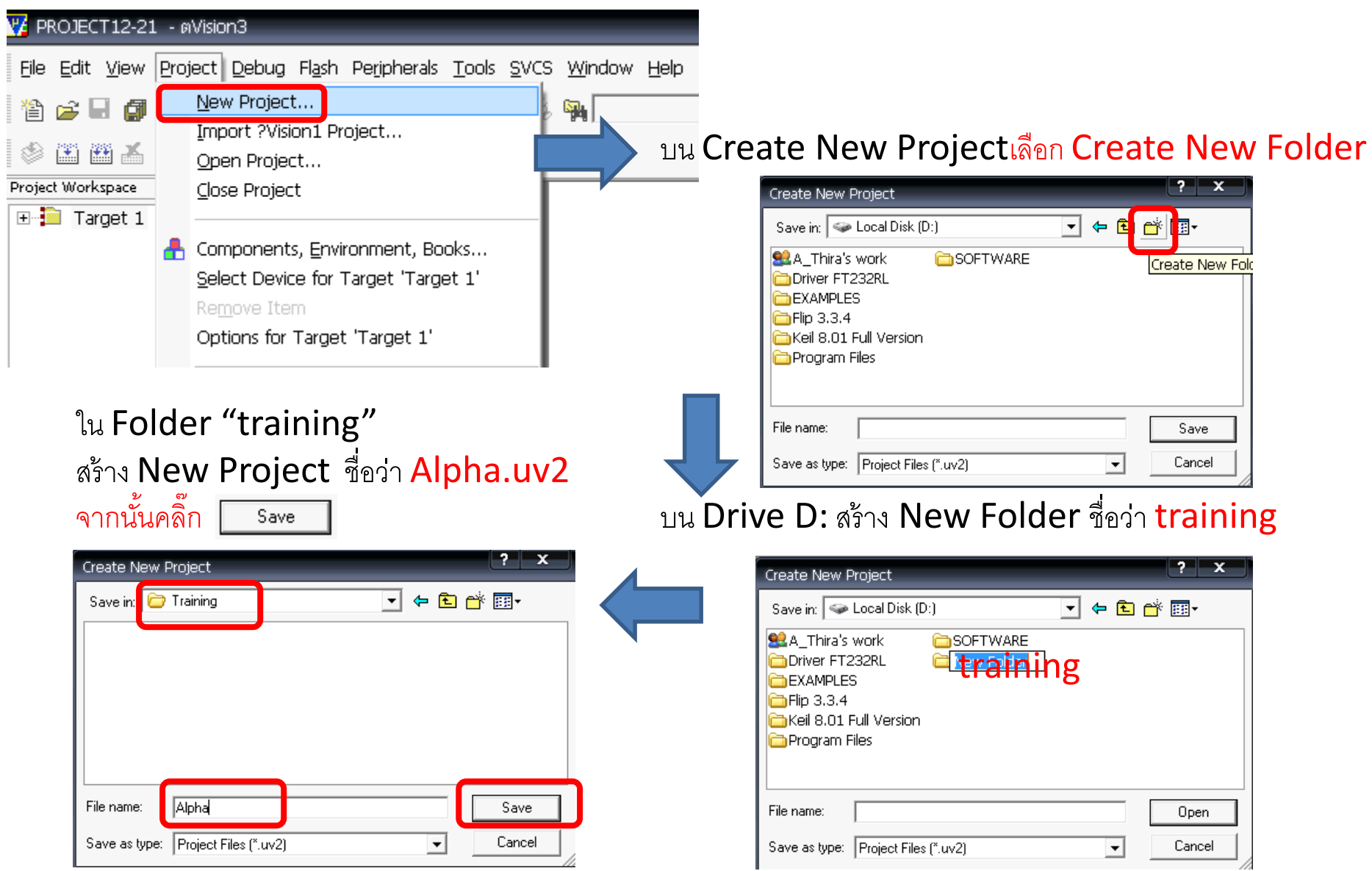

ขั้นตอนในการพัฒนาโปรแกรมภาษาซีบน โปรแกรม Keil µvision 3 มีลำดับดังนี้

หลังจากคลิ๊ก save ให้สังเกตว่า Title bar เปลี่ยนเป็น <u>Alpha -µVision 3</u> เปลี่ยนเป็น <u>Alpha -µVision 3</u> File Edit View Project Debug Flash Peripherals Tools SVCS Window

Image: Image: Image:

มีข้อความปรากฏว่า <u>ต้องการสำเนาโค้ด8051มาตรฐาน</u> <u>ไปยังproject folder และเพิ่มลงใน project หรือไม่</u> ให้คลิ๊ก Yes ?Vision3 Copy Standard 8051 Startup Code to Project Folder and Add File to Project ? Yes No และปรากฏเมนูให้เลือกยี่ห้อของไอซีไมโครคอนโทรลเลอร์

#### ให้ double click ที่ <u>Atmel</u> Select Device for Target "Target 1'

| CPU                                                                                                    |                                                                                                    |
|----------------------------------------------------------------------------------------------------|----------------------------------------------------------------------------------------------------|
| Vendor: Acer Labs                                                                                                    |                                                                                                    |
| Device:<br>Toolset:                                                                                                    |                                                                                                    |
| Data base                                                                                                    | Description:                                                                                                    |
| Actel     Actel     Actel     Actel     Actore Labs     Actel     Actel     Actore Labs     Actel     Actel | MC =<br>ces<br>ss & uC<br>ircuits<br>ficro Systems                                                                                                    |
|                                                                                                    |                                                                                                    |
|                                                                                                    | OK Cancel Help                                                                                                    |
|                                                                                                    | ใช้เดืออนเอล็ขอ ปอสีไปโลลออนโพลอเอลล์                                                                                                    |
| я • П я II I я Реч К                                                                                                    | ?<br>? EN 231 DI LETT DI JIGA CG JI PM PM I MIG 19 PM 19 29 231 DI                                                                                         |
| ให้คลิ๊กที่ตัวเส                                                                                                    | งื่อก 2 ตัว(ข้างบน)                                                                                                    |
| ୍ଷ <mark>ଅ</mark>                                                                                                    |                                                                                                    |
| และคลิกทีเบ <sup>,</sup>                                                                                                    | อร <u>้ AI89C51</u> จากนั้นคลิก                                                                                                    |
| Almel                                                                                                    | Select Device for Target 1'                                                                                                    |
| 80C32E                                                                                                    | CPU                                                                                                    |
| AT 48801                                                                                                    | Vendor: Atmel                                                                                                    |
| AT80C31X2                                                                                                    | Toolset C51                                                                                                    |
| AT83/87C5111                                                                                                    | Data base Description:                                                                                                    |
| AT83/89C5132                                                                                                    | AT83/89C5132     Z Times/Counters, 6 Interrupts/2 Priority Levels, UART,     ThreeLevel Program Memory Lock, 4K Bytes Flash Memory,     Tables On-chin RAM |
| - CI AT83EB5114<br>CI AT87F51                                                                                                    | - 2 AT87751<br>- 2 AT87751RC<br>- 0 AT87751RC                                                                                                    |
| AT87F51RC                                                                                                    | - 177559vD<br>- 1787559vD<br>- 178851051                                                                                                    |
|                                                                                                    |                                                                                                    |
|                                                                                                    |                                                                                                    |
|                                                                                                    | · · · · · · · · · · · · · · · · · · ·                                                                                                    |
|                                                                                                    | OK Cancel Help                                                                                                    |

#### สังเกตลำดับการคลิ๊กเลือก

#### Select Device for Target 'Target 1'

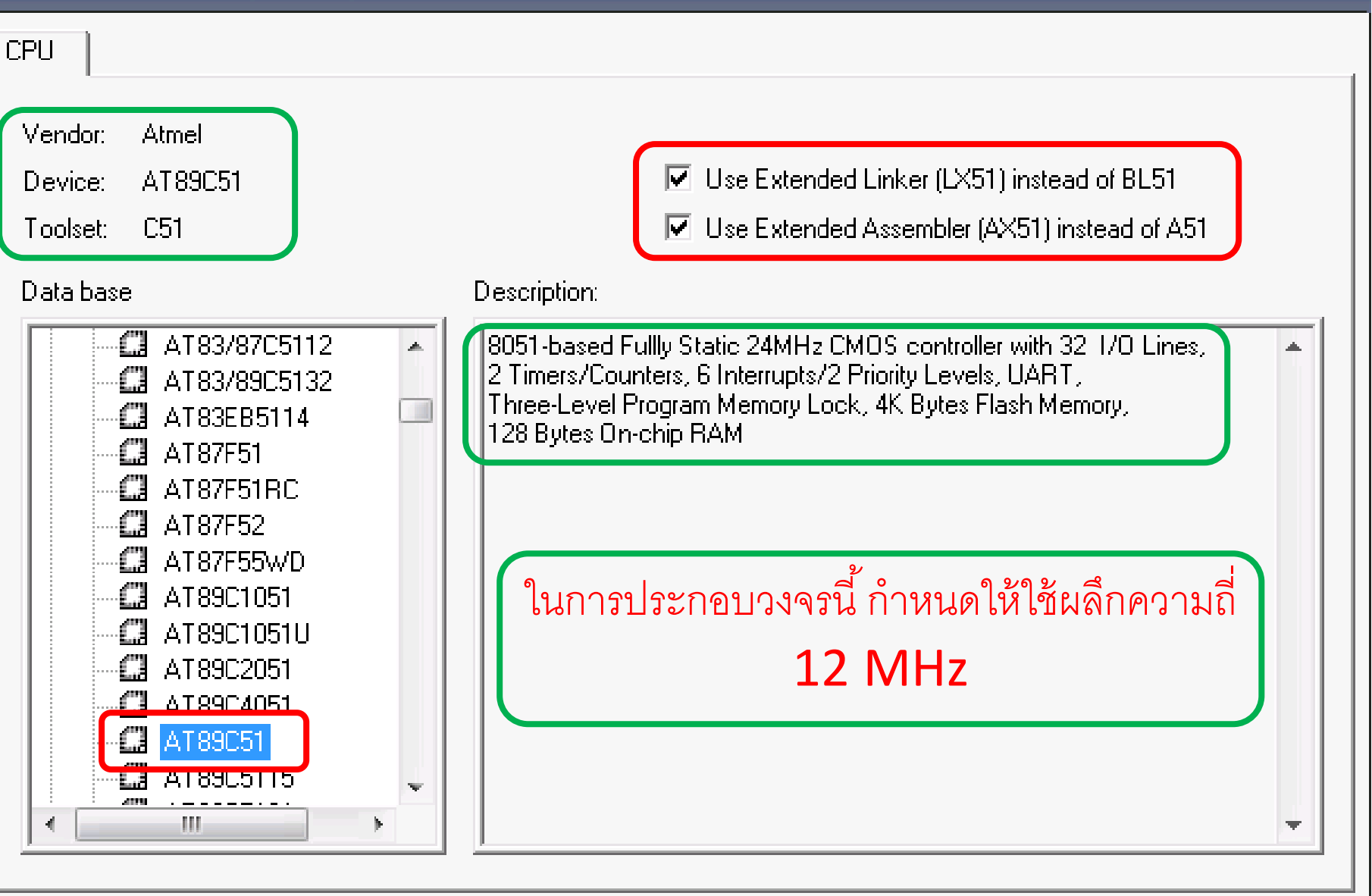

х

ขั้นตอนในการพัฒนาโปรแกรมภาษาซีบน โปรแกรม Keil µvision 3 มีลำดับดังนี้

#### <u>วิธีตรวจสอบว่าโค้ด 8051 มาตรฐาน ได้ถูกสำเนาไปยัง project folder</u> <u>และเพิ่มลงใน project หรือไม่</u>

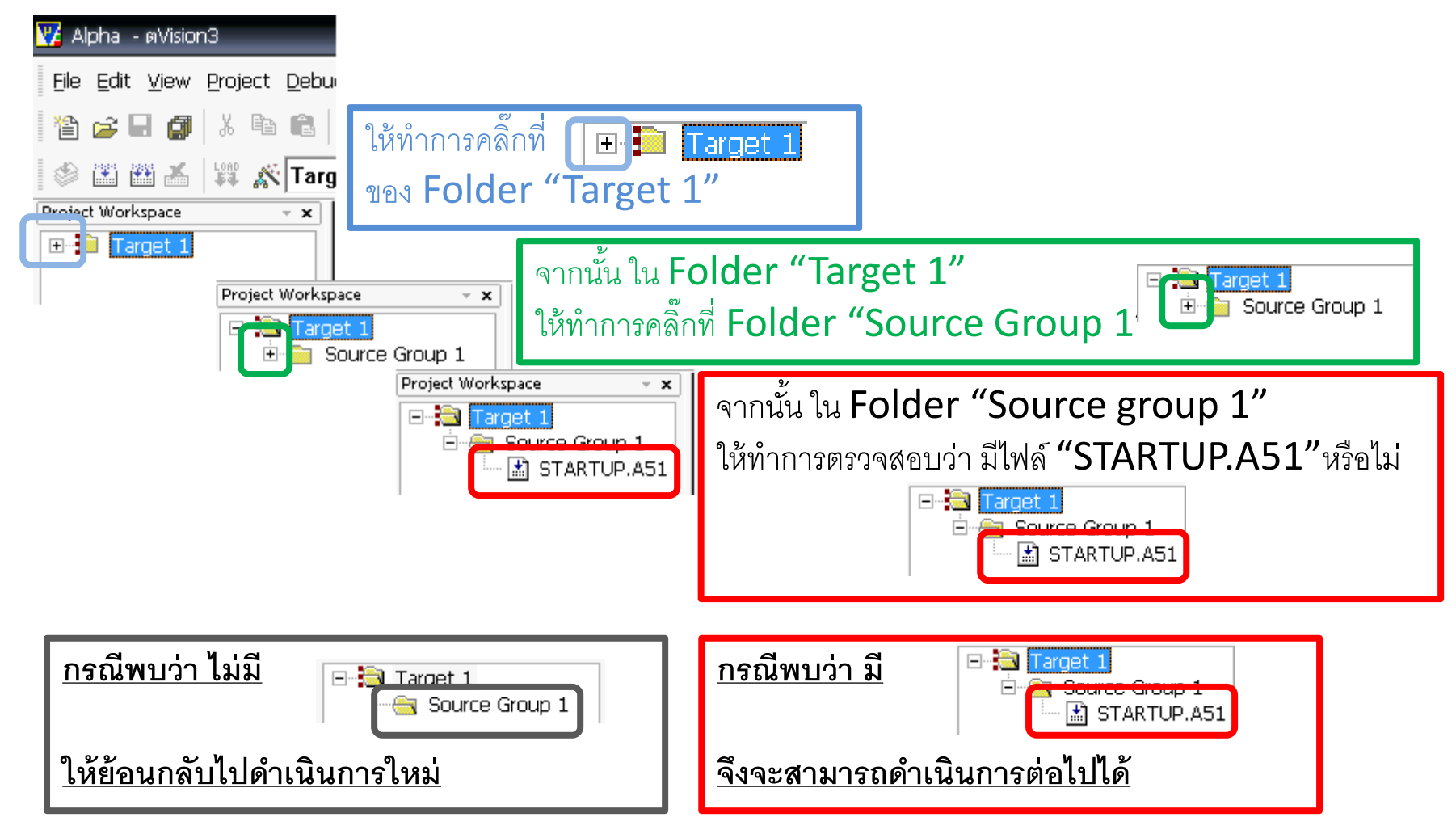

| ต่อไป ทั่ | าการกำหนดพารามิเ                                                                                                    | ตอร์เพิ่มเติม โดยคลิ๊กขวาที่ Expect Workpace                                                                                                    |
|-----------|----------------------------------------------------------------------------------------------------|----------------------------------------------------------------------------------------------------|
|           | Options for Target 'Target 1'<br>Open Lis <u>t</u> File<br><b>Open Map File</b><br>Open File<br><u>R</u> ebuild target | ให้ทำการคลิ๊กที่ Option for Target "Target 1"                                                                                                    |
| *         | Build target     F7       Translate File     Stop build       Mew Group     Add Files to Group                         | Options for Target 'Target 1'       X         Device Target Output Listing C51       AX51       LX51 Locate       LX51 Misc       Debug       Utilities         Atmel AT89C51       Xtal (MHz):       24.0       Use On-chip ROM (0x0-0xFFF) |
| *         | Manage Components<br>Remove Item<br>Include Dependencies                                                               | Memory Model: Small: variables in DATA<br>Code Rom Size: Large: 64K program<br>Operating system: None<br>▼                                                                                                    |
|           |                                                                                                    | Off-chip Code memory       Start:       Size:         Eprom       Eprom       Ram         Eprom       Ram       Ram         Eprom       Ram       Ram                                                                                        |
|           |                                                                                                    | Code Banking       Start:       End:         Banks:       2       Bank Area:       0x0000         OK       Cancel       Defaults       Help                                                                                                  |

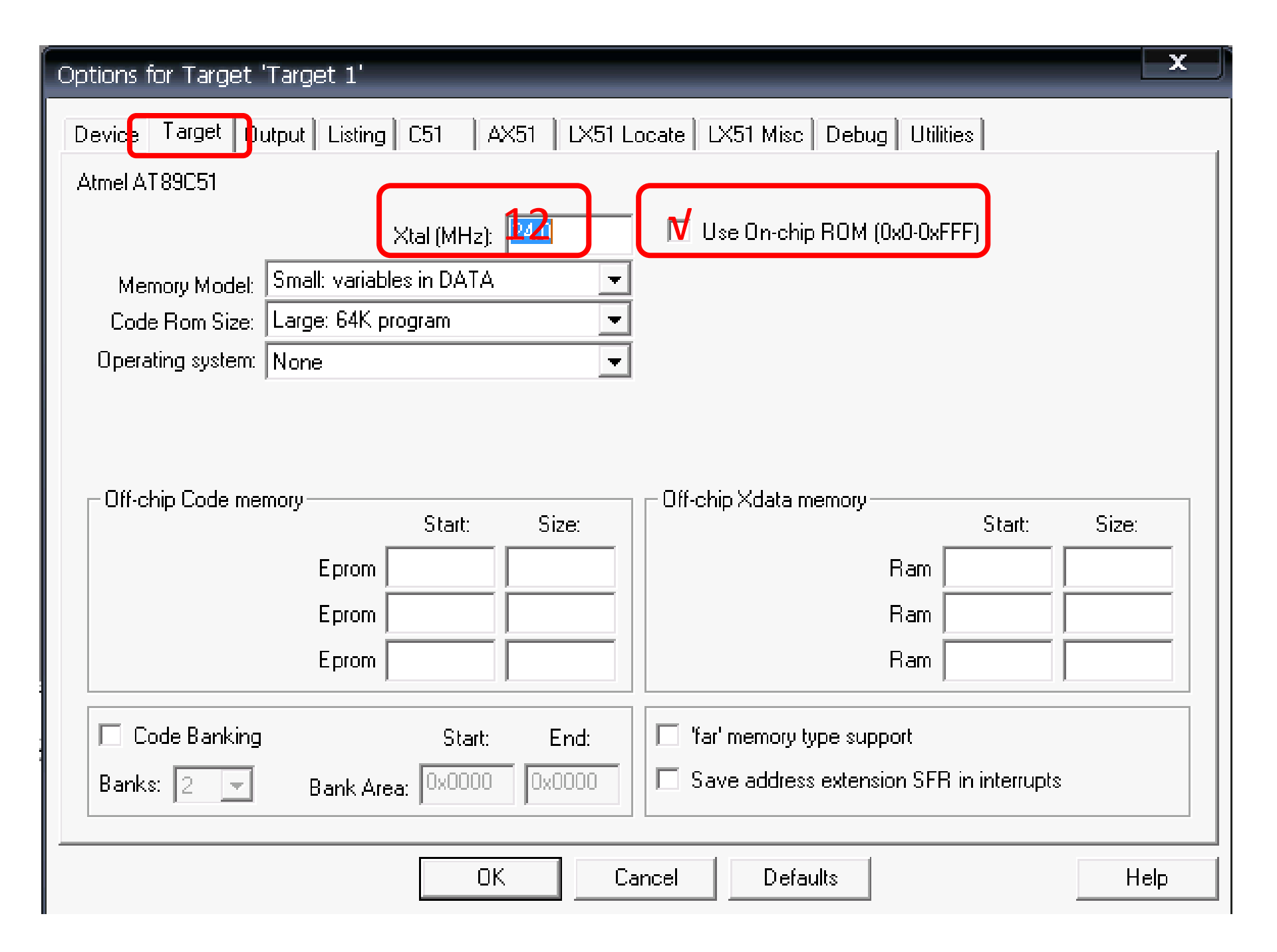

# C PROGRAMMING ON KEIL µVISION 3

พิจารณาบนพื้นที่พัฒนาโปรแกรมภาษาซีของโปรแกรม Keil µVision3

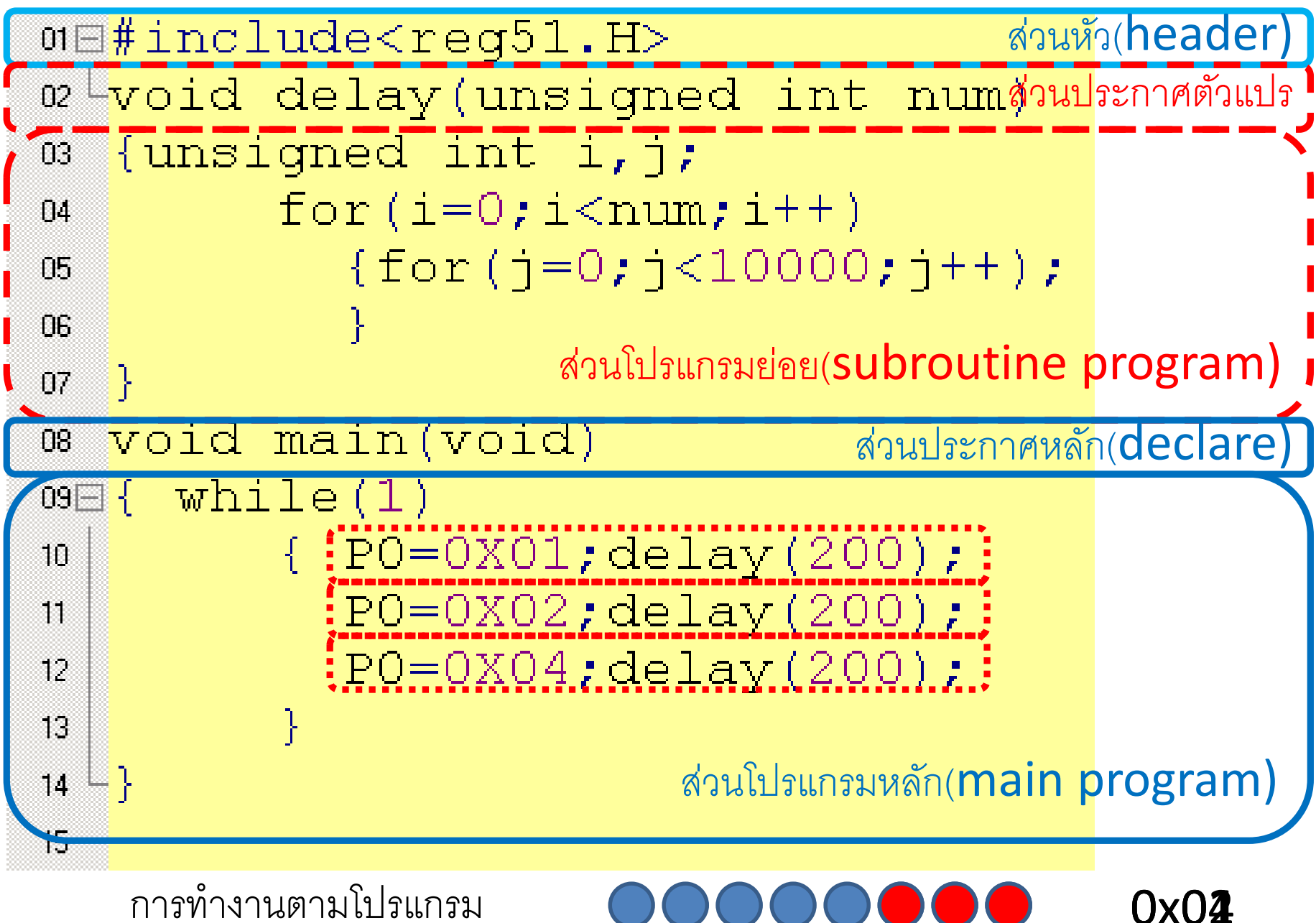

การทำงานตามโปรแกรม

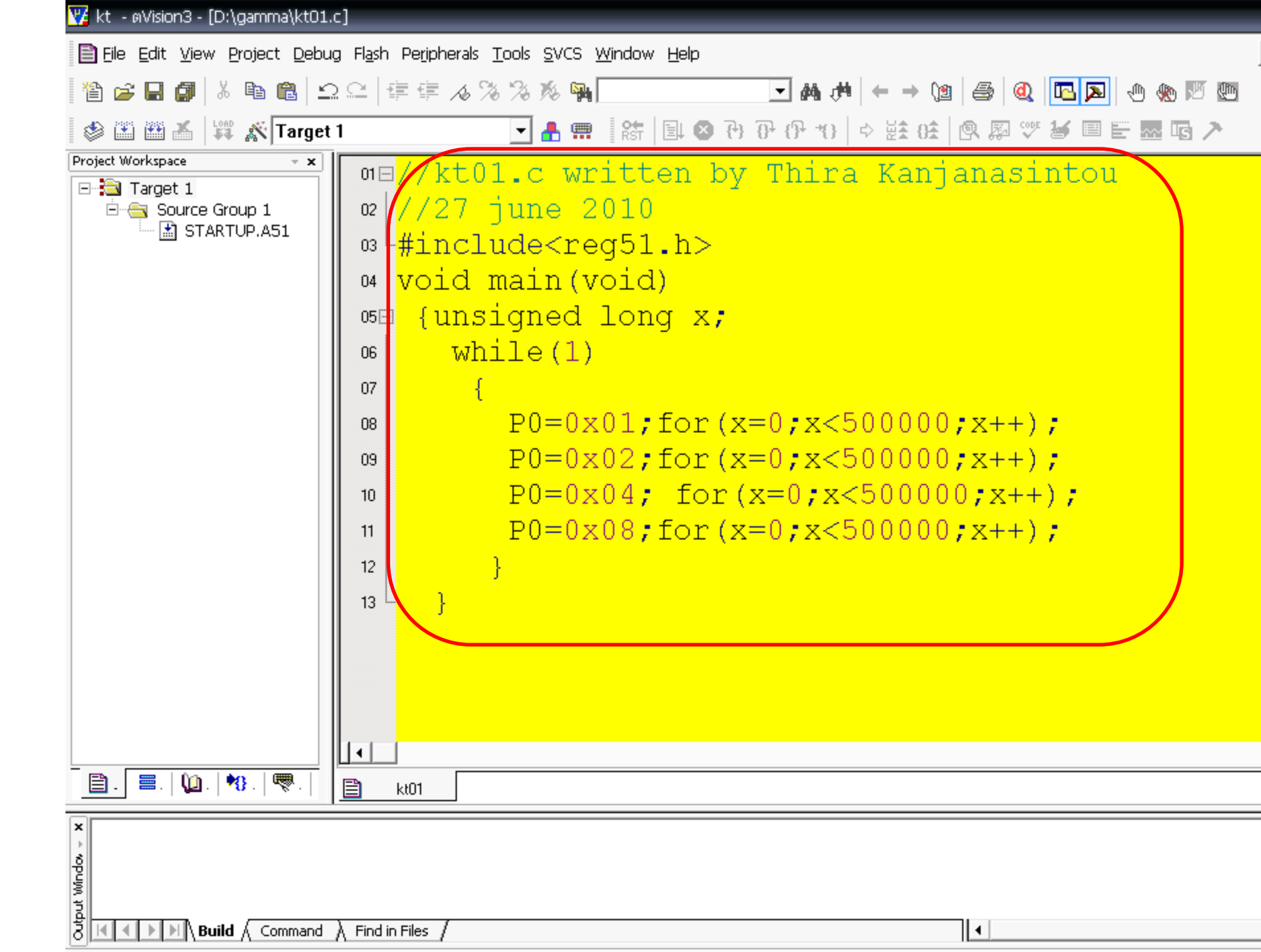

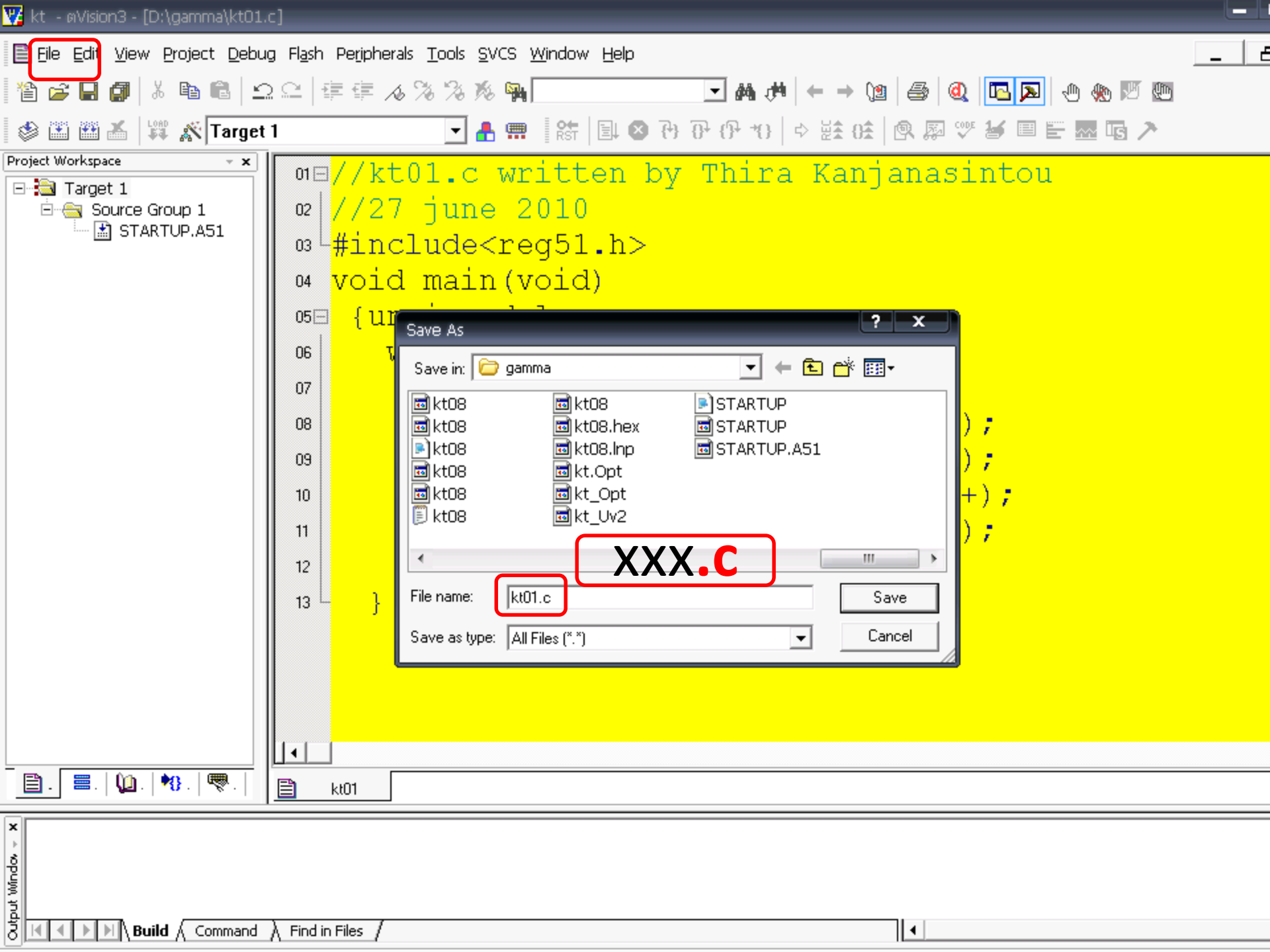

| 🌿 kt - øVisio  | on3 -  | - [D:\gamma\kt01.c]                            |                                      |             |                                                       |     |
|----------------|--------|------------------------------------------------|--------------------------------------|-------------|-------------------------------------------------------|-----|
| 📄 Eile Edit    | ⊻ie    | w <u>P</u> roject <u>D</u> ebug Fl <u>a</u> sl | h Pe <u>r</u> ipherals <u>T</u> ools | <u>s</u> vc | S <u>W</u> indow <u>H</u> elp                         | _ E |
| 12 🗃           | ø      | X 🖻 🛍   <u>S</u> 🗠                             | ∉∉ <b>∧%%</b>                        | <b>%</b> (  | ₩                                                     |     |
| ۵ 🗈 🕸          | X      | 👪 🔊 Target 1                                   | •                                    | <b>a</b> 9  | 📰 📑 🛤 🔁 🖓 🖓 (위 10) 🗢 註 03 🔍 🕸 🖾 🐨 🐱 🖬 🏲 🔜 🖬 🗡 👘       |     |
| Project Worksp | ace    |                                                | $-\frac{1}{1}$                       |             | witten be Mbine Kenienerinten                         |     |
| 🖃 🗟 Targe      | et 1   |                                                | ∃//KUUI.(<br> //27 ⊣ur               |             | 2010                                                  |     |
|                |        | Options for Group 'Sourc                       | te Group 1'                          |             | 2010                                                  |     |
|                |        |                                                | •                                    |             | eq51.h>                                               |     |
|                |        | Open List File                                 |                                      |             | void)                                                 |     |
|                |        | Open Map File                                  |                                      |             |                                                       |     |
|                |        | Onen File                                      |                                      |             | long x;                                               |     |
|                | ₩¥     | Rebuild target                                 |                                      |             | )                                                     |     |
|                |        | Build target                                   | F                                    | 7           |                                                       |     |
|                |        | Translate File                                 |                                      | -           |                                                       |     |
|                | x      | Ston huild                                     |                                      |             | x01;for(x=0;x<500000;x++);                            |     |
|                | :::::: |                                                |                                      |             | x02;for(x=0;x<500000;x++);                            |     |
|                |        | New Group                                      |                                      |             | $x_0/4$ for $(x-0) \cdot x_{<} = 500000 \cdot x_{<1}$ |     |
|                |        | Add Files to Group 'So                         | urce Group 1'                        |             | X04, 101(X-0, X< 300000, X++),                        |     |
|                |        | Manage Components                              |                                      | J           | x08;for(x=0;x<500000;x++);                            |     |
|                |        | Remove Group 'Source (                         | Group 1' and it's Files              |             |                                                       |     |
|                |        |                                                |                                      |             |                                                       |     |
|                | ~      | Include Dependencies                           |                                      |             |                                                       |     |
|                |        |                                                |                                      |             |                                                       |     |
|                |        |                                                |                                      |             |                                                       |     |
|                |        |                                                |                                      |             |                                                       |     |
|                |        |                                                |                                      |             |                                                       |     |
|                |        |                                                |                                      |             |                                                       |     |
| <b>. .</b>     | 0      | 1.   🎌 .   🧶 .   🛛 📋                           | kt01                                 |             |                                                       |     |
| ×              |        |                                                |                                      |             |                                                       |     |
| ><br>5         |        |                                                |                                      |             |                                                       |     |
| hind           |        |                                                |                                      |             |                                                       |     |
| out 1          |        |                                                |                                      |             |                                                       |     |
| 3 K I I        | M      | Build $\langle$ Command $\rangle$ Find         | in Files /                           |             |                                                       |     |

| 🕎 kt - מVision3 - [D:\gamma\kt01.)                                                                                                    | ]                                                                                                    |   |
|----------------------------------------------------------------------------------------------------|----------------------------------------------------------------------------------------------------|---|
| 📄 Eile Edit <u>V</u> iew Project Debug                                                                                                    | Fl <u>a</u> sh Pe <u>ri</u> pherals <u>T</u> ools <u>S</u> VCS <u>W</u> indow <u>H</u> elp                                      | 6 |
| 1 🖆 🚅 🔒 🎒 👗 🛍 🖆                                                                                                    | 요 幸 幸 ⊿ % % % %                                                                                                    |   |
| 🕸 🏝 🏙 👗 🛱 💦 Target                                                                                                    | 🔽 🛃 📖 🛛 않는 🕒 🕑 관 관 관 관 한 관 🔅 🖄 🔍 🖉 💭 🐨 👪 🖬 🖿 🔜 🖬 🗡                                                                              |   |
| Project workspace                                                                                                    | <pre>01E//kt01.c written by Thira Kanjanasintou 02 //27 june 2010 03 #include<reg51.h> 04 void main(void) 05  {</reg51.h></pre> |   |
| 🖹 . 🗐 . 👘 . 🗮 .                                                                                                    | E kt01                                                                                                    |   |
| × opung tradition with the second second sec | Find in Files                                                                                                    |   |

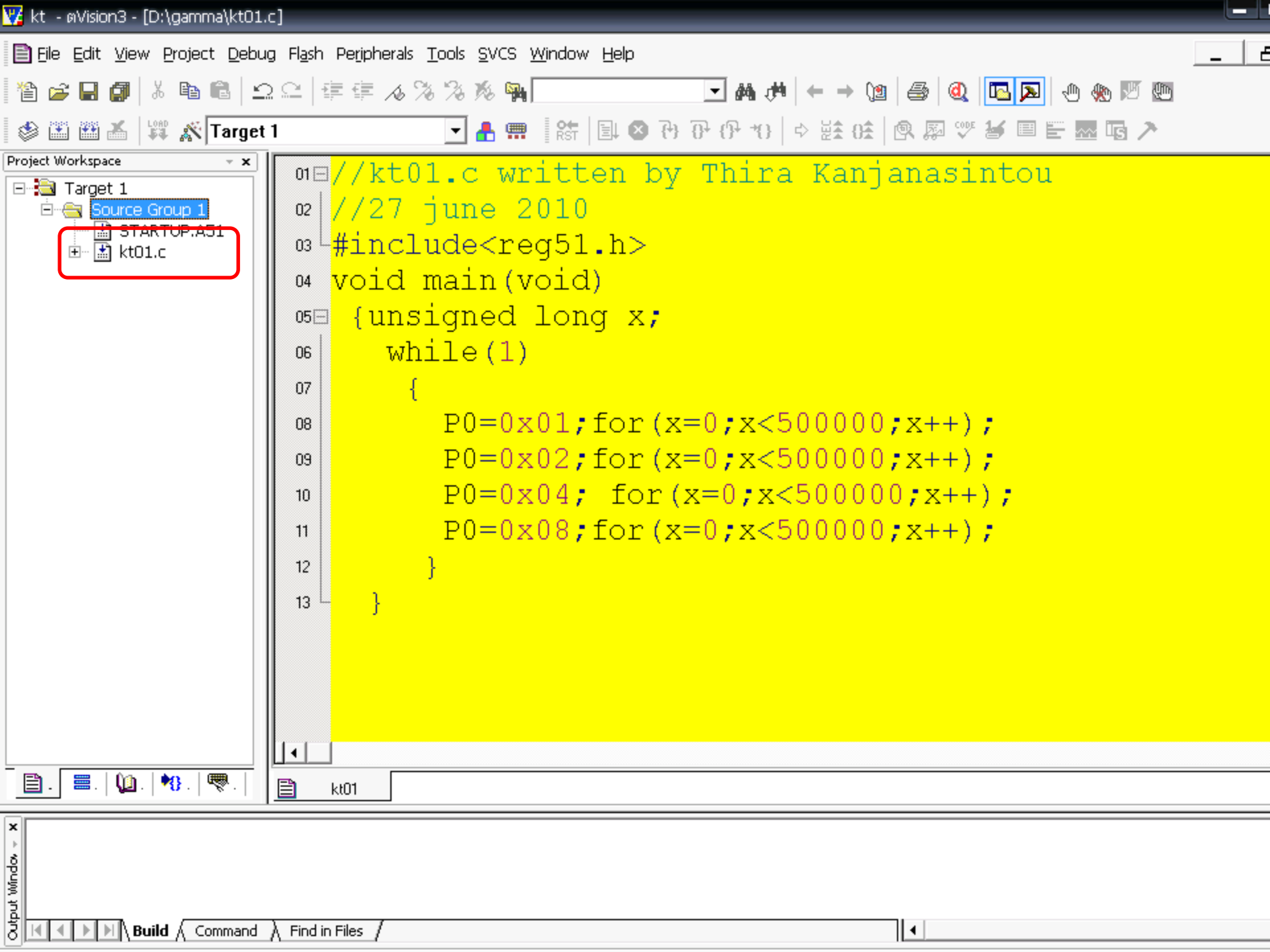

| 🌃 kt - ตVision3 - [D: | \gar     | mma\kt01.c]                                                                                                    |               |   |
|-----------------------|----------|----------------------------------------------------------------------------------------------------|---------------|---|
| 🖹 Eile Edit View 🛛    | Proj     | ect <mark>D</mark> ebug Fl <u>a</u> sh Peripherals <u>T</u> ools <u>S</u> VCS <u>W</u> indow <u>H</u> elp                                |               | e |
| 12 🚔 🖬 🗿 🛛            | _        | New Project                                                                                                    | Q 🖪 💌 🕂 🛞 🖉 🕅 |   |
| a a a a a a a a       |          | Import ?Vision1 Project                                                                                                    |               |   |
|                       |          | Open Project                                                                                                    |               |   |
| Project workspace     |          | <u>C</u> lose Project                                                                                                    | intou         |   |
| Eres Source G         |          | Components Equiverment Books                                                                                                    |               |   |
| STAR                  | Ē        | Components, Environment, Books                                                                                                    |               |   |
| 🗄 🗄 kt01.             |          | Select Device for larget farget 1                                                                                                    |               |   |
|                       |          | Remove Group Source Group I and it's Hies                                                                                                |               |   |
|                       |          |                                                                                                    |               |   |
|                       | ages,    | Duild toward C2                                                                                                    | L             |   |
|                       |          | Bohuild all target floc                                                                                                    |               |   |
|                       |          |                                                                                                    | IJ            |   |
|                       | ×        | Stap build                                                                                                    | -) -          |   |
|                       |          |                                                                                                    |               |   |
|                       | ~        | 1 Di\gamma\kt Llv2                                                                                                    | -) <i>i</i>   |   |
|                       | •        | 2 C:\Drogram Files\Labcenter Electronics\Droteus 6 Drofessional\SAMDLES\kt_proteus\omega Llv2                                            | -+);          |   |
|                       |          | 2 C. (Hogram Files) Labcenter Electronics (Froteus & Professional (SAMPLES) (Kt_broteus (onlega, 0v2                                     | -) -          |   |
|                       |          | <u>3</u> C. (Hogran Hies (Lable) iter Electronics (Hoteus of Hotessional (SAMPLES (KC_)) oteus (alpha.uvz)<br>4 Dr.) Training (bats uv2) | 11            |   |
|                       |          |                                                                                                    |               |   |
|                       |          |                                                                                                    |               |   |
|                       |          | 2 D. (EXAMPLES (FRODECT 12-21.072                                                                                                    |               |   |
| -                     | -        |                                                                                                    | 1             |   |
|                       |          |                                                                                                    |               |   |
|                       |          |                                                                                                    |               |   |
|                       | <b>₩</b> | 🐨 ·   🖹 kt01                                                                                                    |               |   |
| X thort windo         |          | Command ) Find in Files /                                                                                                    |               |   |

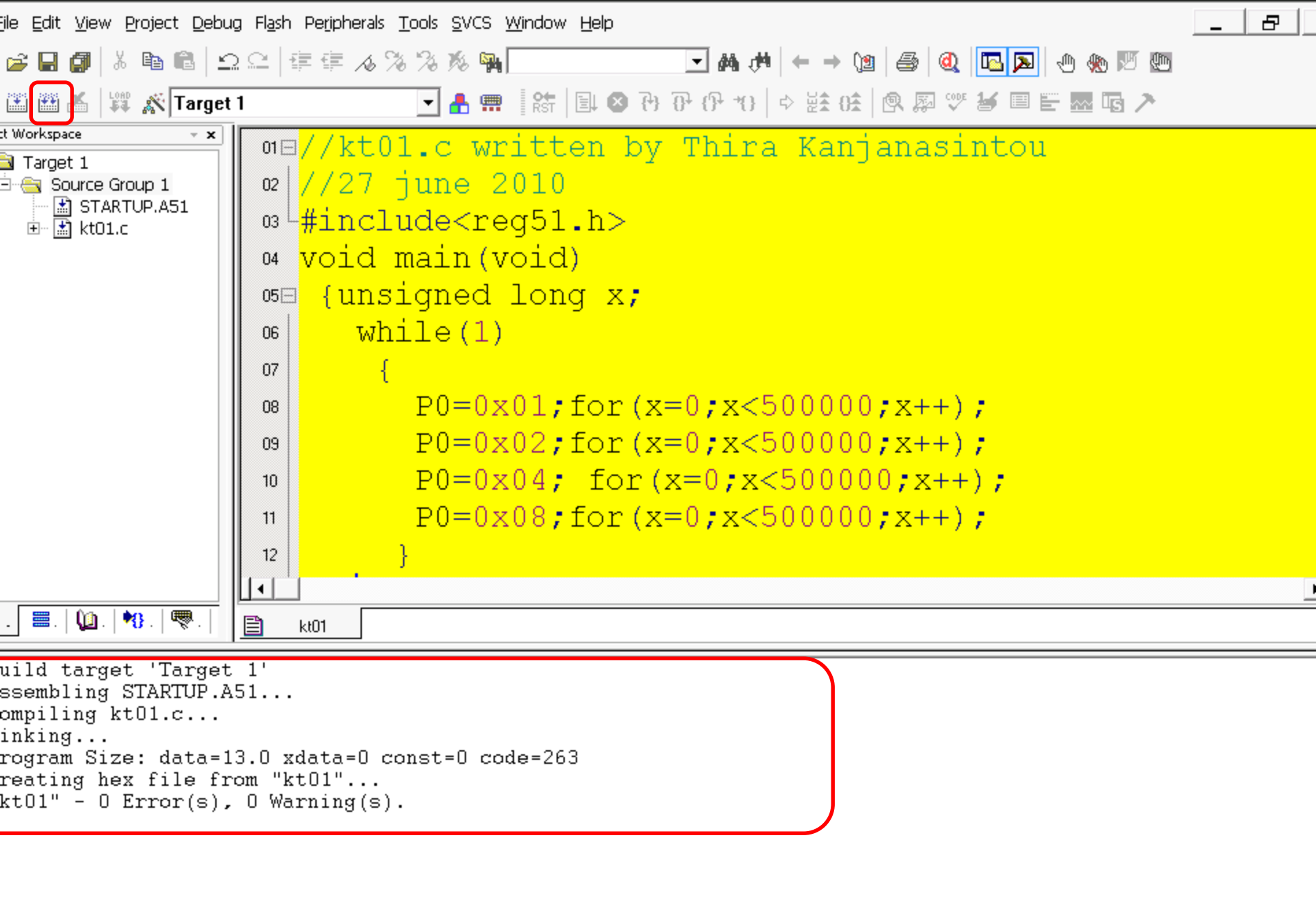

| Build Command Find in Files |         | •        |     |
|-----------------------------|---------|----------|-----|
| Simu                        | ulation | L:13 C:4 | NUM |

| 🅎 kt - øVision3 - [D:\gamma\            | ļ,∕+∩       | 1.6]                                                 |                                         |                           |   |
|-----------------------------------------|-------------|------------------------------------------------------|-----------------------------------------|---------------------------|---|
| Eile Edit View Project                  | <u>D</u> eb | ug Fl <u>a</u> sh Pe <u>ri</u> pherals <u>T</u> ools | <u>S</u> VCS <u>W</u> indo <sup>,</sup> | w <u>H</u> elp            | e |
| ``A 🚅 🖬 🎒   % 📭 🌔                       | ٩           | Start/Stop Debug Session                             | Ctrl+F5                                 |                           |   |
|                                         |             |                                                      |                                         |                           |   |
| Project Workspace                       | EH          | <u>R</u> un<br>Stop                                  | FO                                      |                           |   |
| Froject workspace                       | (1)<br>71   | Step<br>Step Over                                    | FII<br>E10                              | en by Thira Kanjanasintou |   |
| E Source Group 1                        | ហ           | Step Over                                            | CtrluE11                                |                           |   |
| STARTUP.A51                             | ນ.<br>ສາ    | Run to Cursor line                                   | Ctyl_E10                                | h \                       |   |
| ⊞ 🕍 kt01.c                              |             | Ston Running                                         | Cum to                                  |                           |   |
|                                         | ¥           |                                                      |                                         |                           |   |
|                                         | M           | Breakpoints                                          | Ctrl+B                                  | lq x;                     |   |
|                                         | Ð           | I <u>n</u> sert/Remove Breakpoint                    | F9                                      |                           |   |
|                                         | F           | Enable/Disable Breakpoint                            | Ctrl+F9                                 |                           |   |
|                                         | (III)       | Disable <u>A</u> ll Breakpoints                      |                                         |                           |   |
|                                         | ۰           | Kill All Breakpoints Ct                              | rl+Shift+F9                             | for(x=0;x<500000;x++);    |   |
|                                         | ⇔           | Show Ne <u>x</u> t Statement                         |                                         | for(x=0;x<500000;x++);    |   |
|                                         |             |                                                      |                                         | for $(x=0:x<500000:x++):$ |   |
|                                         |             | Debug Settings                                       |                                         | $f_{0}$                   |   |
|                                         |             | Enable/Disable Trace Recordii                        | ng                                      | IOF (X=0, X<300000, X++), |   |
|                                         | U\$         | View Trace Records                                   | Ctri+ i                                 |                           |   |
|                                         |             | Execution Profiling                                  | ,                                       |                           |   |
| 📄 . 🔳 . 🕼 . 🤫 .                         |             | Setup Logic Analyzer                                 |                                         |                           |   |
|                                         |             | Memory Map                                           |                                         |                           |   |
| * Build target 'Ta:                     |             | Performance Analyzer                                 |                                         |                           |   |
| compiling kt01.c                        |             | Inline Assembly                                      |                                         |                           |   |
| linking                                 |             | Function Editor (Open Ini File                       | e)                                      |                           |   |
| Program Size: dat                       | .a-         | IJ.U XUALA-U CONSC                                   | -o coue-z                               | J3                        |   |
| "kt01" - 0 Error                        | € £<br>(⊆)  | rom "κτυι"<br>. Ο Warning(s).                        |                                         |                           |   |
|                                         | (-)         | , o                                                  |                                         |                           |   |
| 3                                       |             |                                                      |                                         |                           |   |
| Puw                                     |             |                                                      |                                         |                           |   |
| brt                                     |             |                                                      |                                         |                           |   |
| 8 I I I I I I I I I I I I I I I I I I I | mand        | $1$ $\lambda$ Find in Files /                        |                                         |                           |   |

| 7 kt - αVision3 - [D:\gamma\kt01.c                                                                                                    | Menu bar                                                                                                    |                                                                                                    |                                                |                 |             |
|----------------------------------------------------------------------------------------------------|----------------------------------------------------------------------------------------------------|----------------------------------------------------------------------------------------------------|------------------------------------------------|-----------------|-------------|
| 11 2 2 2 2 2 2 2 2 2 2 2 2 2 2 2 2 2 2                                                                                                    | Eile Edit View<br>Project Debug Flash<br>Peripherals Tools                                                                       | % %n                                                                                                    | ₩ ₩ ← → \@   @                                 | Q 🖪 🔼 🕀 🚸 🕅     | 5 <b>@</b>  |
| <pre>01E //kt01.c wri 02 //27 june 20 03 #include<reg 04="" 05e="" 06="" 07="" 1="" content="" main(vd="" of="" of<="" td="" tent="" the="" void="" while(1)="" {="" {unsigned=""><td>Reset <u>CPU</u><br/>Interrupt<br/>JO-Ports<br/>Serial<br/>Timer<br/>1; for (x=0;:<br/>2; for (x=0;:<br/>4; for (x=0;:<br/>8; for (x=0;:</td><td><pre>ra Kanjanasin Port 0 Port 1 Port 2 Port 3  x&lt;500000; x++); x&lt;500000; x++); x&lt;500000; x++); x&lt;500000; x++);</pre></td><td>tou<br/>Parallel Port<br/>Po: DxFF<br/>Pins: DxFF</td><td></td><td></td></reg></pre> | Reset <u>CPU</u><br>Interrupt<br>JO-Ports<br>Serial<br>Timer<br>1; for (x=0;:<br>2; for (x=0;:<br>4; for (x=0;:<br>8; for (x=0;: | <pre>ra Kanjanasin Port 0 Port 1 Port 2 Port 3  x&lt;500000; x++); x&lt;500000; x++); x&lt;500000; x++); x&lt;500000; x++);</pre> | tou<br>Parallel Port<br>Po: DxFF<br>Pins: DxFF |                 |             |
|                                                                                                    |                                                                                                    |                                                                                                    |                                                |                 |             |
| 🖹 kt01                                                                                                    |                                                                                                    |                                                                                                    |                                                |                 |             |
| Load "D:\\gamma\\kt01                                                                                                    | "<br>Die BreakEnable B                                                                                                    | reakKill BreakList Bre                                                                                                    | eakSet BreakAccess                             | COVERAGE DEFINE | DIR Display |
| 8 🔄 🔍 🕨 🔛 Ν Build λ Command /                                                                                                    | Find in Files /                                                                                                    |                                                                                                    |                                                |                 |             |

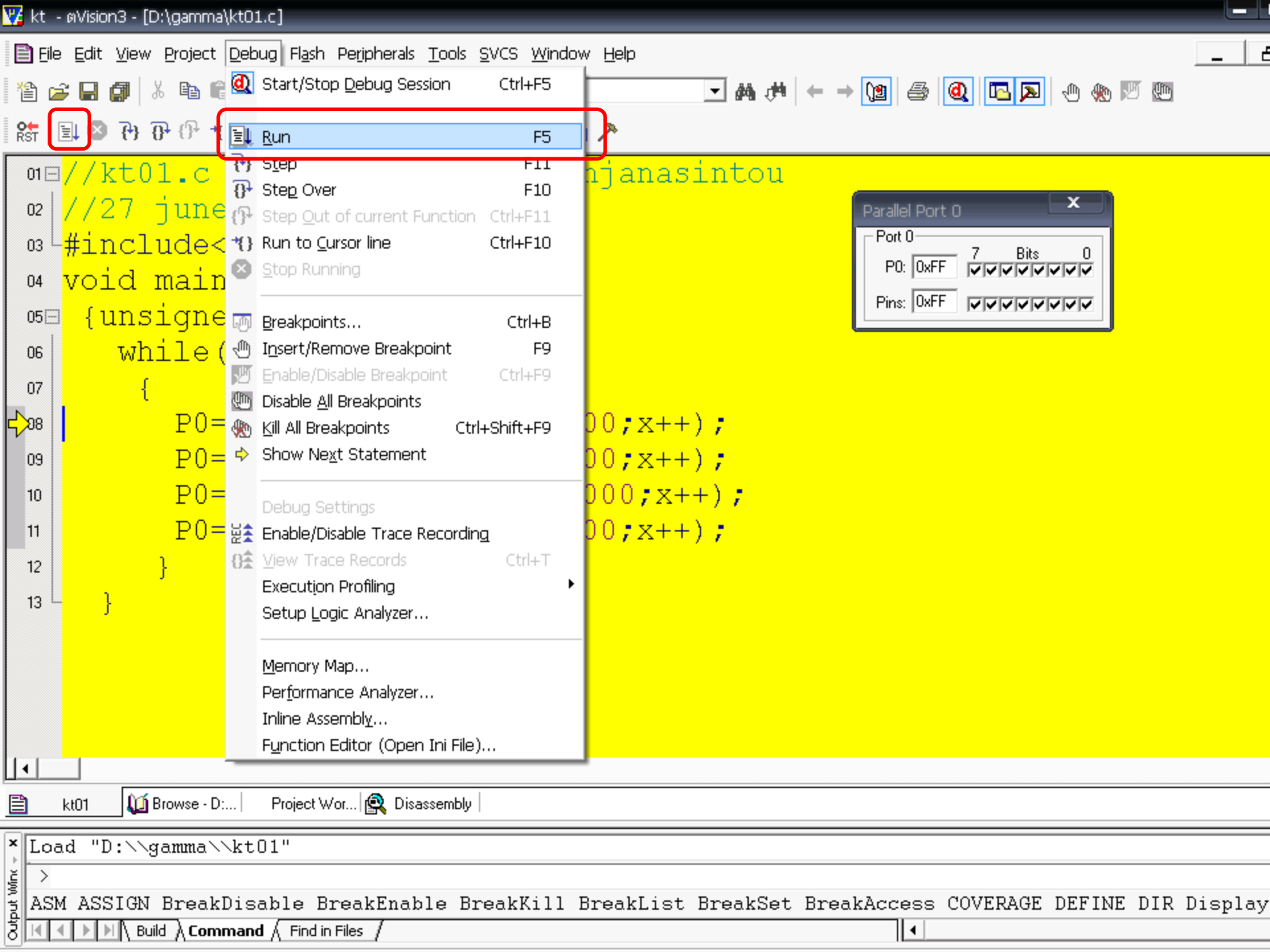

| Parallel Port 0 |
|-----------------|
| Port 0          |
|                 |
| Pins: 0x00      |

| Parallel Port O | x |
|-----------------|---|
| Port 0          |   |
| P0: 0x02        |   |
| Pins: 0x00      |   |

| Parallel Port 0 | x |
|-----------------|---|
| Port 0          |   |
| P0: 0x04 7 Bits |   |
| Pins: 0x00      |   |

| Parallel Port 0 | x |
|-----------------|---|
| Port 0          |   |
| P0: 0x08        |   |
| Pins: 0x00      |   |

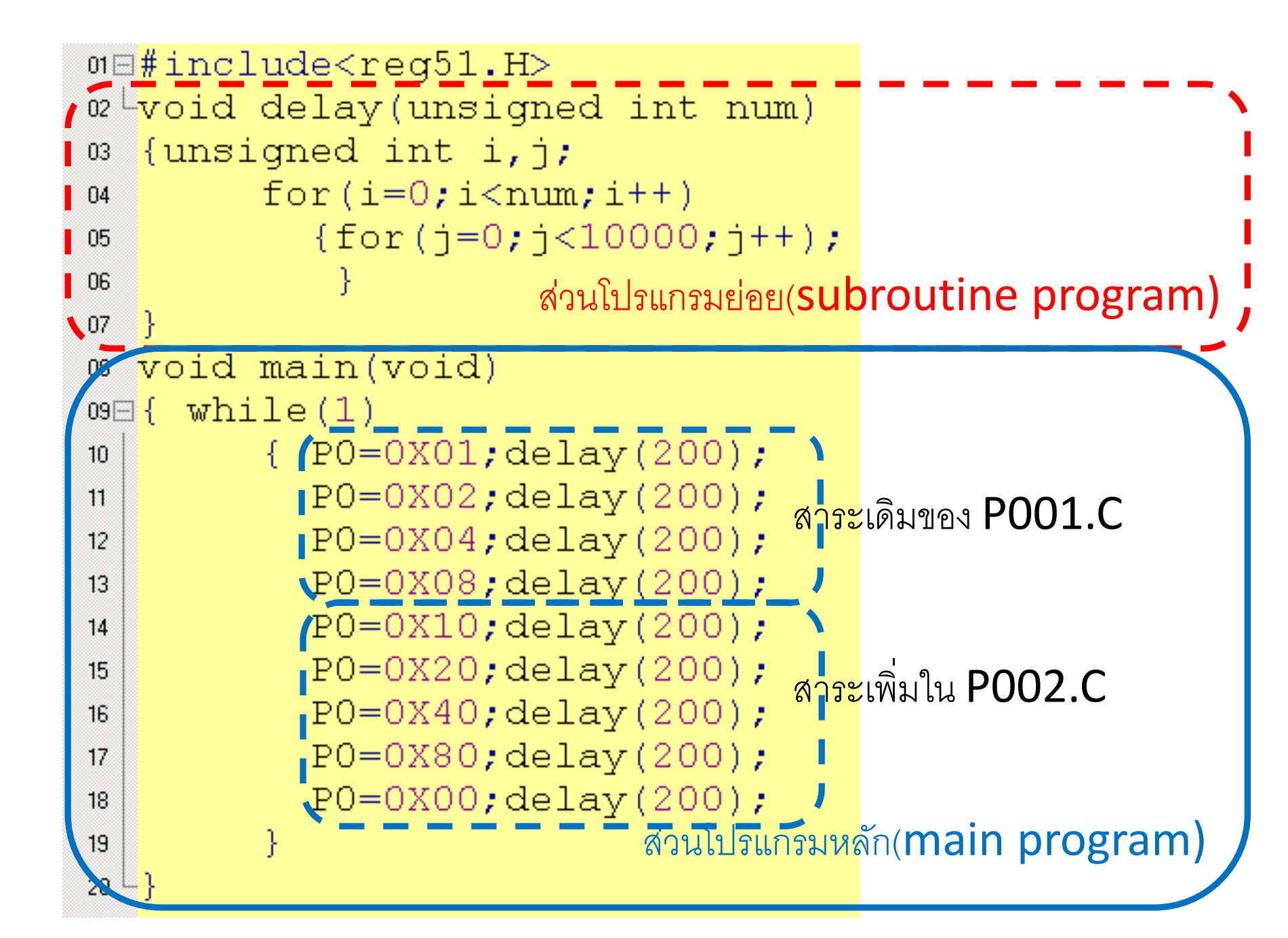

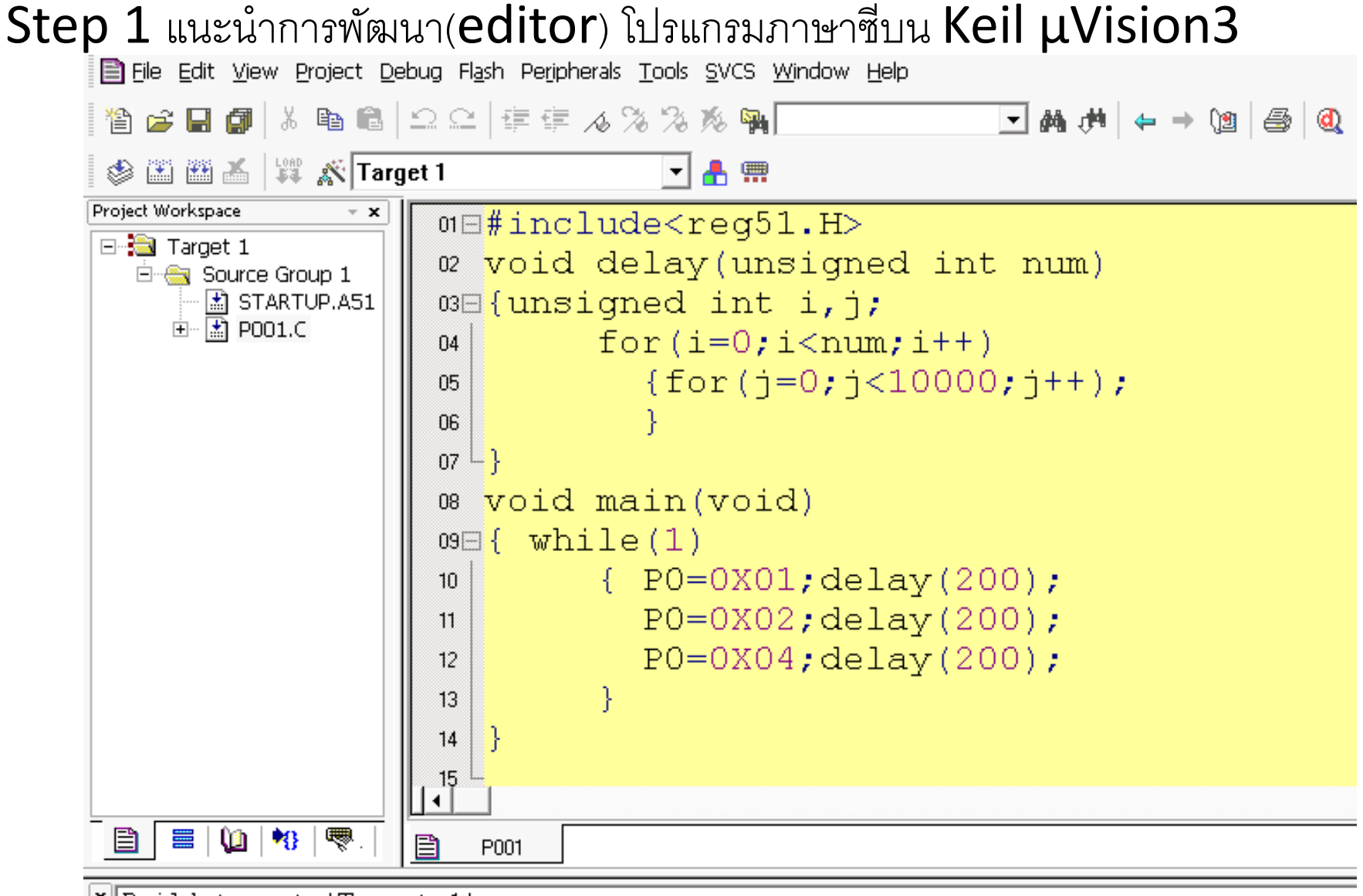

```
* Build target 'Target 1'
assembling STARTUP.A51...
compiling PO01.C...
linking...
Program Size: data=9.0 xdata=0 const=0 code=71
creating hex file from "pO01"...
"pO01" - 0 Error(s), 0 Warning(s).
```

| 01 🖂 | #include <reg51.h></reg51.h>                      |        |
|------|---------------------------------------------------|--------|
| 02 L | void delay(unsigned int num)                      | \      |
| 03   | {unsigned int i,j;                                |        |
| 04   | for(i=0;i <num;i++)< td=""><td>1</td></num;i++)<> | 1      |
| 05   | {for(j=0;j<10000;j++);                            |        |
| 06   | }                                                 |        |
| 07   | } สวนเบรแกรมยอย(Subroutine p                      |        |
| 08   | void main(void)                                   |        |
| 09E  | { while(1)                                        |        |
| 10   | {        PO=0X01;delay(200);                      |        |
| 11   | P0=0X02;delay(200);                               |        |
| 12   | P0=0X04;delay(200);                               |        |
| 13   | }                                                 | rogram |
| 14   | งานเบรมหลา( <b>IIIdIII b</b>                      |        |
|      |                                                   |        |

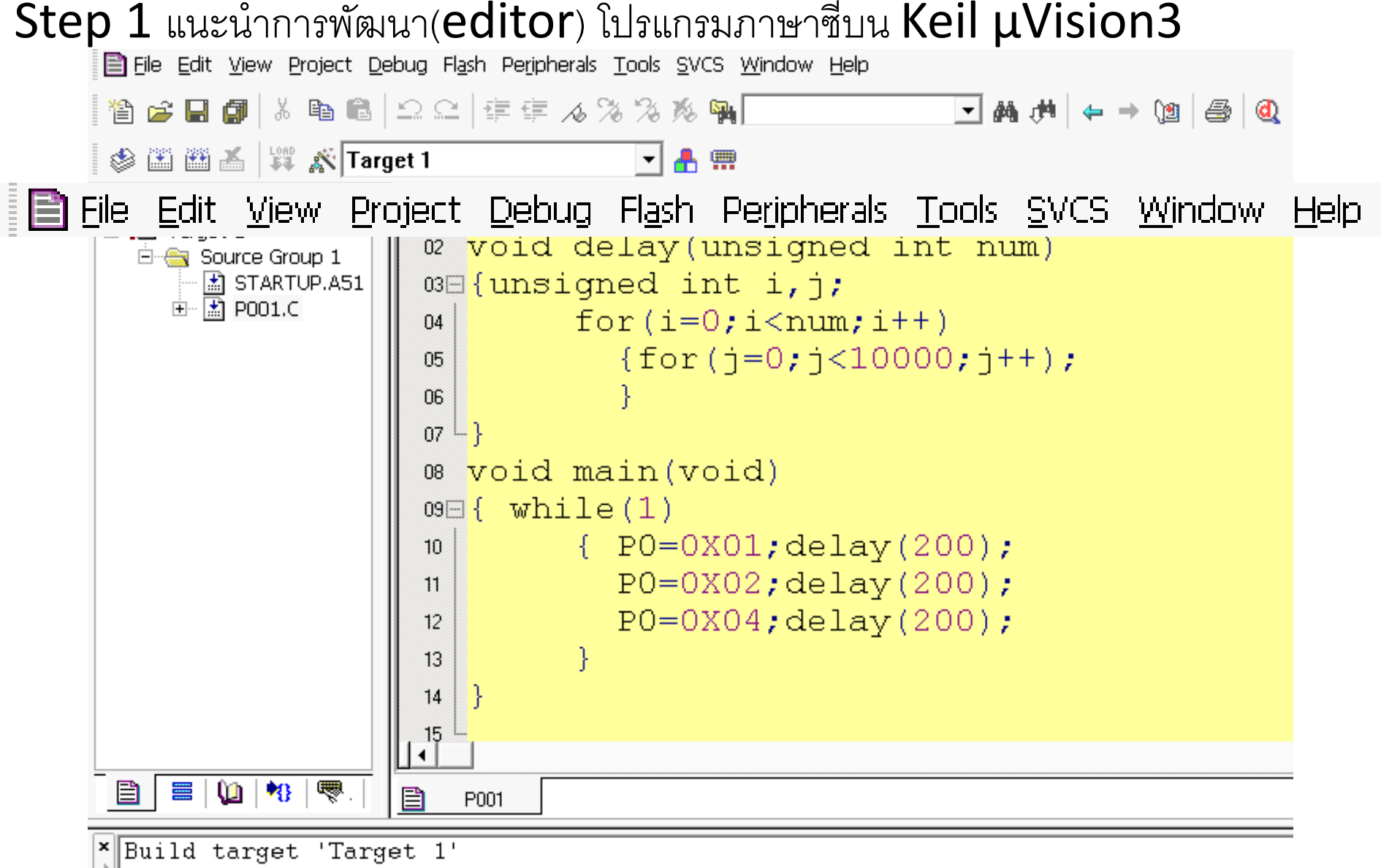

```
assembling STARTUP.A51...
compiling PO01.C...
linking...
Program Size: data=9.0 xdata=0 const=0 code=71
creating hex file from "pO01"...
"pO01" - 0 Error(s), 0 Warning(s).
```

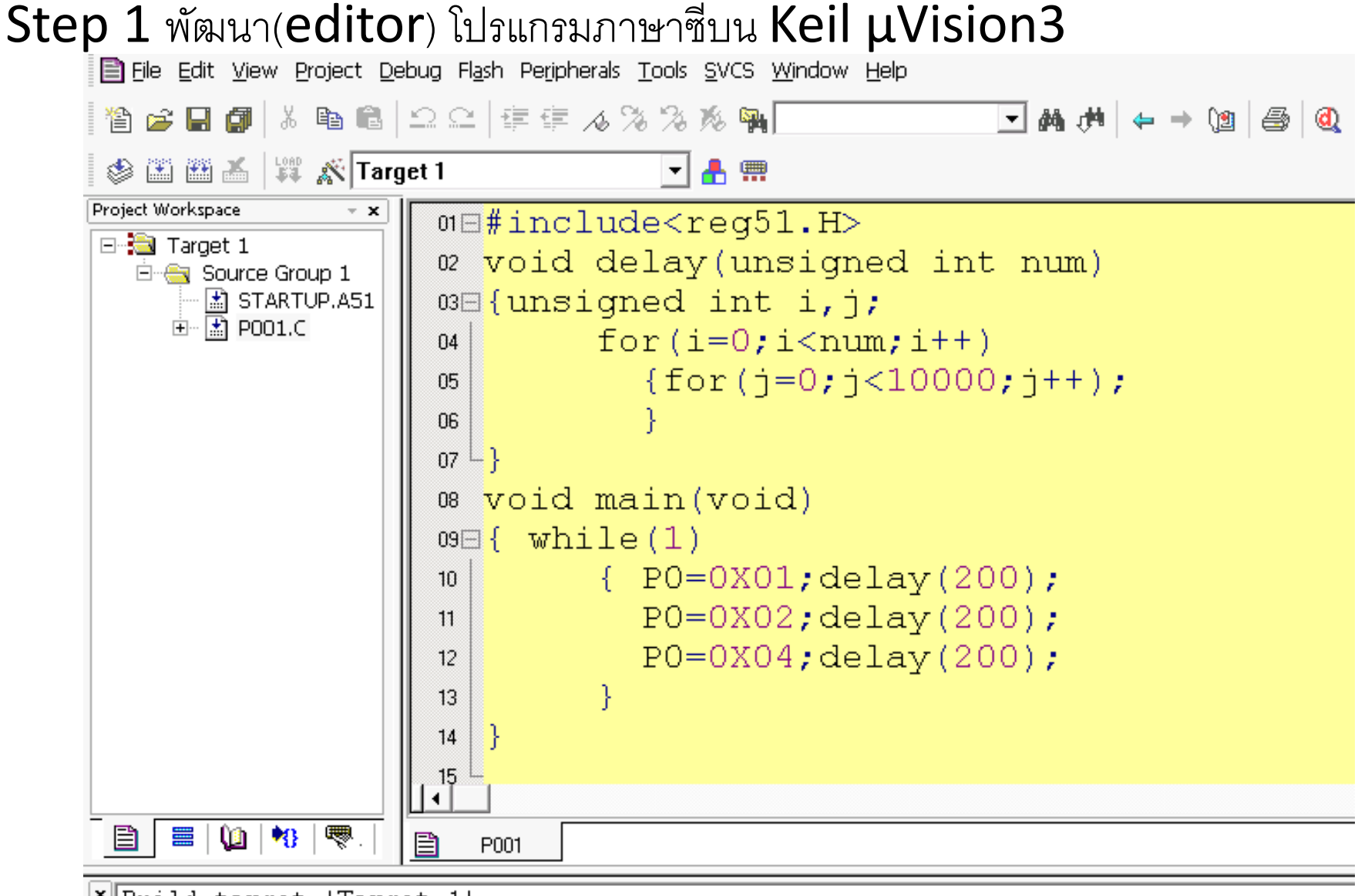

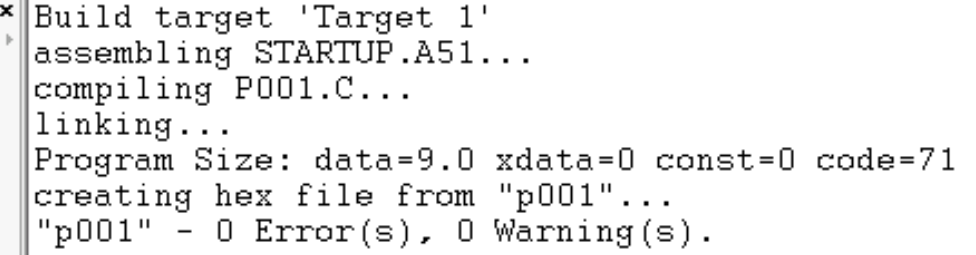

```
01⊟#include<req51.H>
02 Lvoid delay(unsigned int num);
03 void main(void)
04⊟{ while(1)
        { P0=0X01; P1=0X80; delay(100);
05
          PO=0X02; P1=0X40; delay(100);
06
          PO=OXO4; P1=OX20; delay(100);
07
        }
08
09 4 }
void delay(unsigned int num)
11□{unsigned int i,j;
        for(i=0;i<1000;i++)
12
          \{for(j=0; j<5000; j++);
13
            }
14
  ]}
15
16
```

```
01⊟#include<reg51.H>
void delay(unsigned int num)
03 {unsigned int i, j;
        for(i=0;i<1000;i++)</pre>
04
           {for(j=0;j<5000;j++);
05
ΩG.
            ł
07
08
09 void main()
10 { unsigned int xx;
11
     while(1)
        { PO=0xFF; xx=P1;
12
          if (xx==0xFE)
13
             {P0=0XF0;delay(10);}
14
          else
15
             {PO=OXOF;delay(10);}
16
          }
17
18
19
```

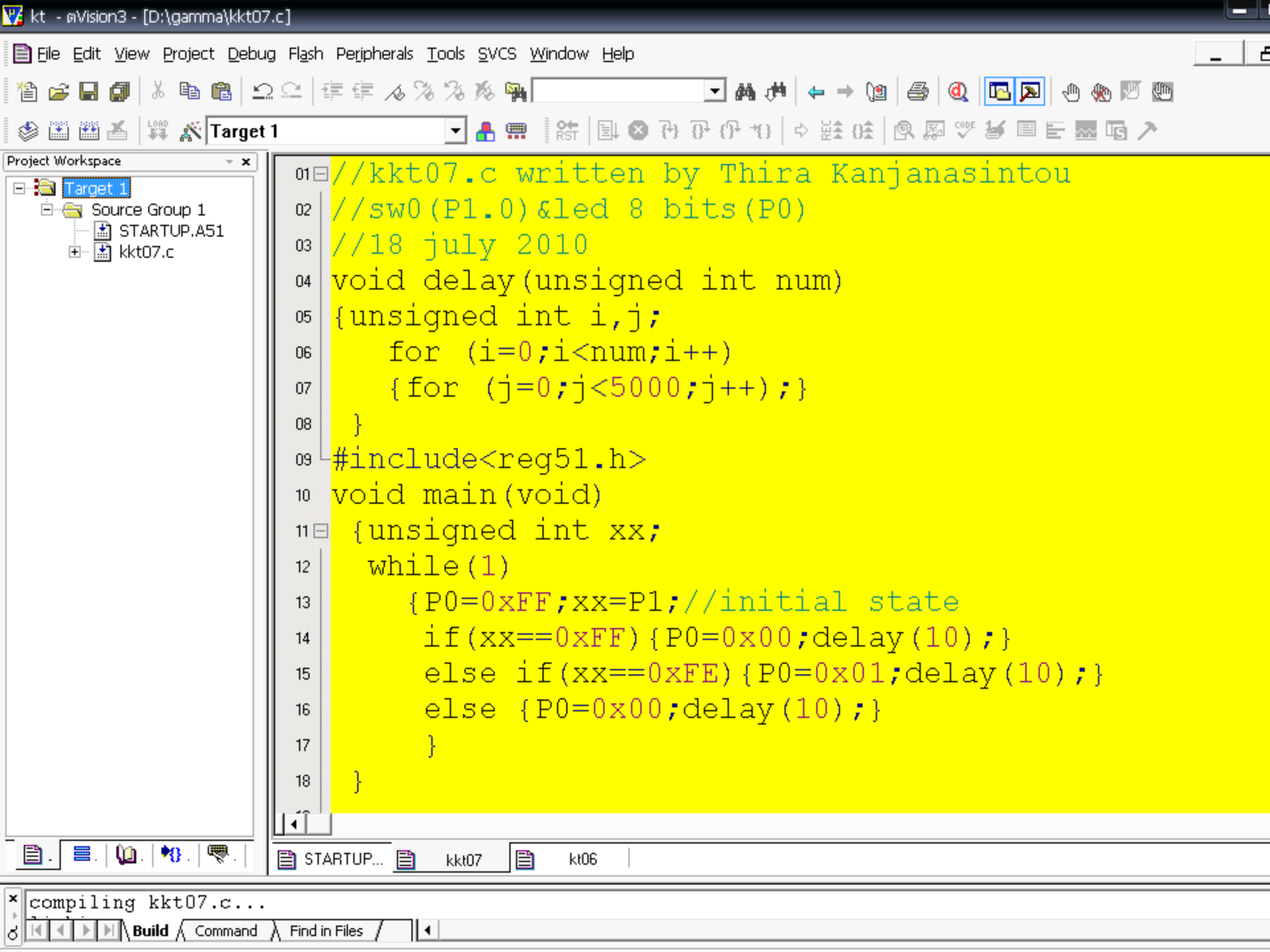

```
01⊟#include<req51.H>
void delay(unsigned int num)
03⊟{unsigned int i,j;
        for(i=0;i<1000;i++)
04
          {for(j=0;j<5000;j++);
05
06
           }
07
08
  void main()
09
10⊟{ unsigned int xx;
     while(1)
11
        { xx=P1; P0=0xFF;
12
          if (xx==0xFE)
13
             {P0=0XF0;delay(10);}
14
          else if (xx==0xFD)
15
             {P0=0XAA; delay(10); }
16
          else
17
             {P0=0X00;delay(10);}
18
         }
19
20
21
```

```
º void delay(unsigned int num)
03⊟{unsigned int i, j;
        for(i=0;i<1000;i++)
04
          {for(j=0;j<5000;j++);
05
06
07
  }
   void main()
08
09 🖂 {
    unsigned int xx;
     while(1)
10
        { xx=P1; P0=0xFF;
11
          if (xx==0xFE) {P0=0X01; delay(10); }
12
          else if (xx==0xFD) {P0=0X02;delay(10);}
13
          else if (xx==0xFB) {PO=0X04;delay(10);}
14
          else if (xx==0xF7) {P0=0X08;delay(10);}
15
          else if (xx==0xEF) {P0=0X10;delay(10);}
16
          else if (xx==0xDF) {P0=0X20; delay(10); }
17
          else if (xx==0xBF) {P0=0X40; delay(10); }
18
          else if (xx==0x7F) {P0=0X80;delay(10);}
19
          else {P0=0X00;delay(10);}
20
21
         }
22
```

23

## ISIS 6 FESSIO NAL EUS

## **ISIS 6 Professional Proteus**

- หน้าต่างแรกของ Proteus 6 Professional
- การเลือกอุปกรณ์ในช่อง Keyword
- การเคลื่อนย้ายและการหมุนอุปกรณ์บนพื้นที่ออกแบบ
- การวางอุปกรณ์บนพื้นที่ออกแบบ
- การลากเส้นเชื่อมระหว่างอุปกรณ์บนพื้นที่ออกแบบ
- ตัวอย่างสมบุรณ์ของอุปกรณ์ AT89C51 เชื่อมต่อกับ
   7-segment display แบบ common cathode (7 bits)

### หน้าต่างแรกของ Proteus 6

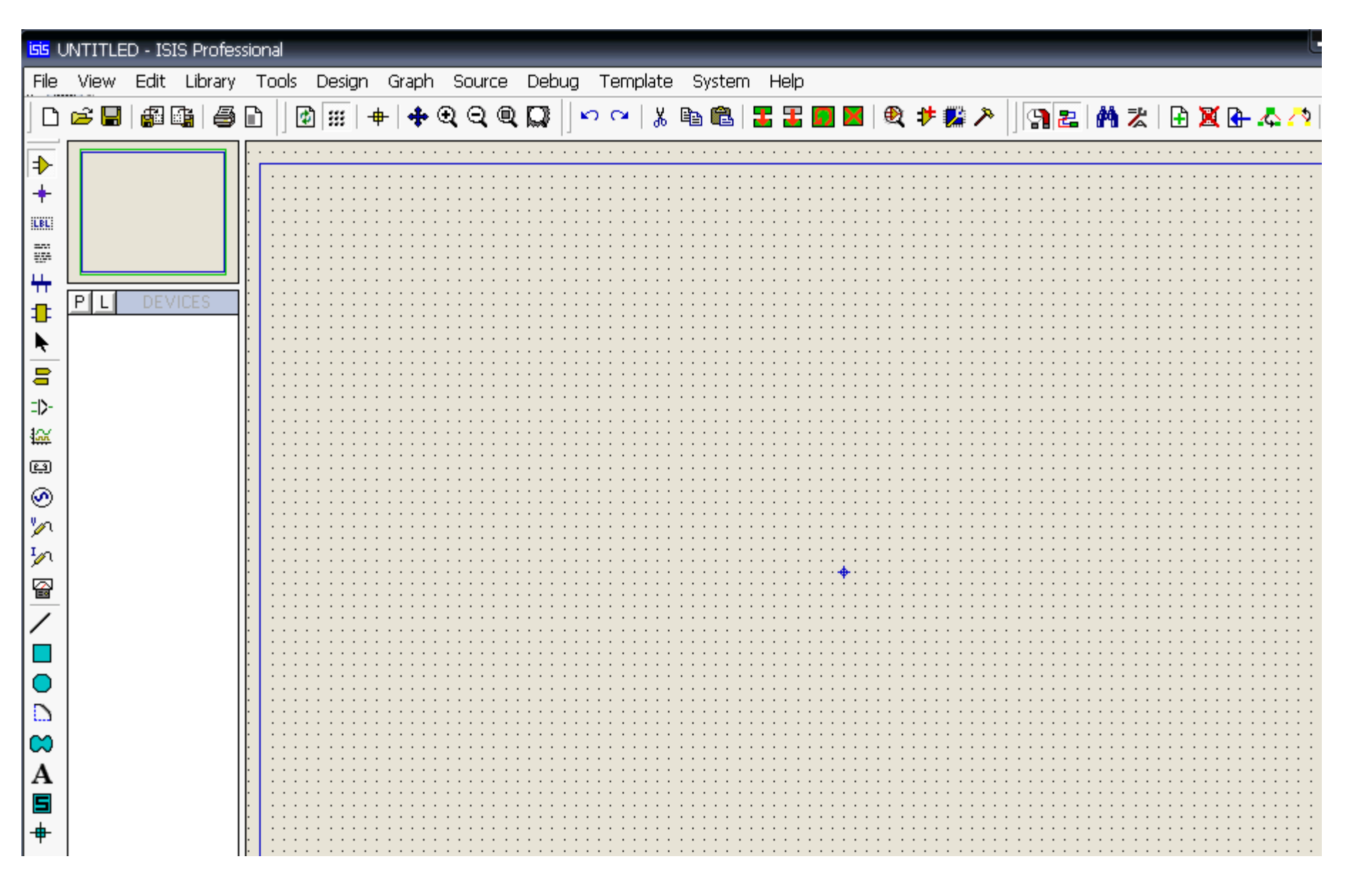

#### ที่เมนู Library>Pick Devices : ให้ระบุเลือกอุปกรณ์ในช่อง Keyword

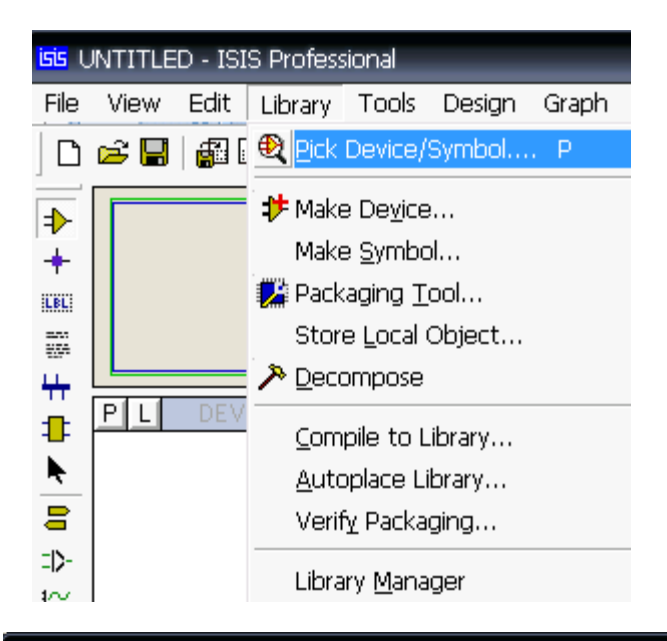

| isis Pick Devices          |    |                     |                     |                                                               | ? X                            |
|----------------------------|----|---------------------|---------------------|---------------------------------------------------------------|--------------------------------|
| Keywor <u>d</u> s:         | E  | esults (No Filter): |                     |                                                               | Schematic Preview:             |
|                            |    | Device              | Library             |                                                               |                                |
| Match <u>w</u> hole words? |    |                     |                     |                                                               |                                |
| <u>Category:</u>           |    |                     |                     |                                                               |                                |
| (All Categories)           | •  |                     |                     |                                                               |                                |
| Unspecified)               |    |                     |                     |                                                               |                                |
| Capacitors                 |    |                     |                     |                                                               |                                |
| CMOS 4000 series           |    |                     |                     |                                                               | (Nothing selected for preview) |
| Data Converters            | =  |                     |                     |                                                               |                                |
| Debugging Tools            | -  |                     |                     |                                                               |                                |
| Diodes                     |    |                     |                     |                                                               |                                |
| Electromechanical          |    |                     |                     |                                                               |                                |
| Inductors                  |    |                     |                     |                                                               |                                |
| Laplace Primitives         |    |                     |                     |                                                               |                                |
| Microprocessor ICs         |    |                     |                     |                                                               | PCB Preview:                   |
| Miscellaneous              |    |                     | ۱<br>۲۰۰۰ - ۲۰۰۰    | lo search citeria.                                            |                                |
| Modelling Primitives       |    |                     | select a Categor    | one or more keywords and/or<br>/ Sub-category or Manufacturer |                                |
| Optoelectronics            |    |                     | colocit di Odlogol, | , oub category of Manaraotaion.                               |                                |
| PLDs & FPGAs               |    |                     |                     |                                                               |                                |
| Resistors                  | w. |                     |                     |                                                               |                                |

#### ที่เมนู Library>Pick Devices : เลือกอุปกรณ์ AT89C51

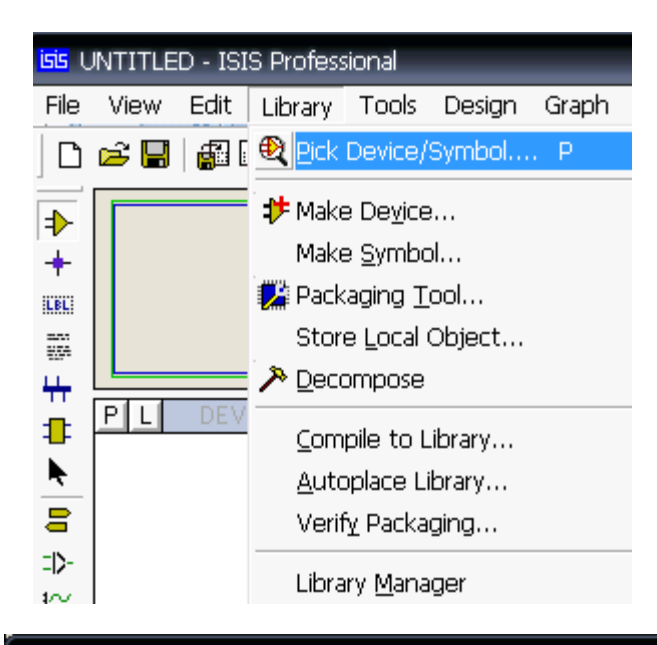

#### Pick Devices

| Keywor <u>d</u> s:                                                                       | <u>R</u> esults (8):                                                                                                    |                                                                                                    | AT89C51 Preview:                                                                                                    |
|------------------------------------------------------------------------------------------|----------------------------------------------------------------------------------------------------|----------------------------------------------------------------------------------------------------|----------------------------------------------------------------------------------------------------|
| at89c51                                                                                  | Device                                                                                                    | Library Description                                                                                                    | VSM DLL Model [MCS8051.DLL]                                                                                                    |
| Match <u>W</u> hole Words?<br><u>Category:</u><br>(All Categories)<br>Microprocessor ICs | AT89C51<br>AT89C51.BUS<br>AT89C51RB2<br>AT89C51RB2.BUS<br>AT89C51RC2<br>AT89C51RC2.BUS<br>AT89C51RC2.BUS<br>AT89C51RD2<br>AT89C51RD2.BUS | MICR08051 Microcontoller (4kB code, 33MHz, 2x16-bit Timers, UART)MICR08051 Microcontoller (4kB code, 33MHz, 2x16-bit Timers, UART)MICR08051 Microcontoller (16kB code, 48MHz, Watchdog Timer, 3x16-bitMICR08051 Microcontoller (16kB code, 48MHz, Watchdog Timer, 3x16-bitMICR08051 Microcontoller (16kB code, 48MHz, Watchdog Timer, 3x16-bitMICR08051 Microcontoller (32kB code, 48MHz, Watchdog Timer, 3x16-bitMICR08051 Microcontoller (32kB code, 48MHz, Watchdog Timer, 3x16-bitMICR08051 Microcontoller (64kB code, 40MHz, Watchdog Timer, 3x16-bitMICR08051 Microcontoller (64kB code, 40MHz, Watchdog Timer, 3x16-bitMICR08051 Microcontoller (64kB code, 40MHz, Watchdog Timer, 3x16-bit | 13         XrAL2         PD://AD1         37           PD://AD2         37         37         37           PD://AD4         30         37         37           PD://AD4         30         30         37           PD://AD4         30         30         30           PD://AD4         30         30         30           PD://AD4         30         30         30           PD://AD4         30         30         30           PD://AD4         30         30         30           PD://AD4         21         22         21           PD://AD4         21         22         21           PD://AD4         21         30         32           PD://AD4         23         31         32           PD://AD4         23         31         32           PD://AD4         23         31         32           PD://AD4         24         25         32           PD://AD4         25         32         32           PD://AD4         27         32         32 |
|                                                                                          |                                                                                                    |                                                                                                    | I         P1.0         P3.0 R40         I0           2         P1.1         P3.0 R40         I1           3         P1.2         P3.0 R40         I2           4         P1.3         P2.3 R470         I2           3         P1.4         P3.0 R470         I2           4         P1.3         P2.3 R470         I2           5         P3.3 R470         I3         I4           6         P1.5         P3.0 R470         I4           8         P1.5         P3.0 R470         I5           7         P1.5         P3.0 R50         I7           3         P1.7         P3.0 R50         I7                                                                                                    |

? X

#### ที่เมนู Pick Devices : เลือกอุปกรณ์ 7- segment แบบ common Cathode

|         | isis Pick Devices                                           |                                                                                                    |                                                                                                    |                                                           | ? X                                                    |
|---------|-------------------------------------------------------------|----------------------------------------------------------------------------------------------------|----------------------------------------------------------------------------------------------------|-----------------------------------------------------------|--------------------------------------------------------|
|         | Keywor <u>ds:</u> 7seg Match <u>W</u> hole Words? Category: | Besults (24):         Device       Libra         7SEG-BCD       DISF         7SEG-BCD-BLUE       DISF         7SEG-BCD-GRN       DISF                                     | y Description<br>LAY 7-Segment Binary Coded Decimal (B<br>LAY Blue, 7-Segment Binary Coded Dec<br>LAY Green, 7-Segment Binary Coded De                                                | ICD) Display<br>imal (BCD) Display<br>cimal (BCD) Display | 7SEG-COM-CAT-GRN Preview:<br>Schematic Model [7SEGCOMK |
| AT89C51 | (All Lategories)<br>Optoelectronics                         | 7SEG-COM-AN-BLUE DISF<br>7SEG-COM-AN-GRN DISF<br>7SEG-COM-ANODE DISF<br>7SEG-COM-CAT-DLUE DISF<br>7SEG-COM-CAT-GRN DISF                                                   | LAY Blue, 7-Segment Common Anode<br>LAY Green, 7-Segment Common Anode<br>LAY Red, 7-Segment Common Anode<br>LAY Blue, 7 Cogment Common Cathode<br>LAY Green, 7-Segment common Cathode | 9                                                         |                                                        |
|         |                                                             | 7SEG-CUM-CATHODE DIS<br>7SEG-DIGITA<br>7SEG-MPX2-0 Disk Library<br>7SEG-MPX2-0 Created On<br>7SEG-MPX2-0 Category<br>7SEG-MPX2-0 Sub-category<br>7SEG-MPX4-0 Manufacturer | LAY Red, 7-Segment common Cathode<br>: 7SEG-COM-CAT-GRN<br>: DISPLAY.LIB<br>: 13 มิธุษายน 2549 at 13:38:14<br>: Optoelectronics<br>: 7-Segment Displays<br>: (null)                   | ient Display<br>ay<br>blay<br>play<br>ay                  |                                                        |
|         |                                                             | 7SEG-MPX4-( Description                                                                                                    | : Green, 7-Segment common Cathode                                                                                                    | <mark>;</mark> þý                                         | PCB Preview:                                           |

#### ที่เมนู Library>Pick Devices : เลือกอุปกรณ์ respack (= resistor pack)

| Pick Devices                                                          |                                                                                                    |                             | ? x                                             |
|-----------------------------------------------------------------------|----------------------------------------------------------------------------------------------------|-----------------------------|-------------------------------------------------|
| Keywor <u>d</u> s:<br>respack<br><del>Match <u>w</u>hole Words?</del> | Results (2):           Device         Library         Description           RESPACK-7         DEVICE         7 way resistor pack with common           RESPACK-8         DEVICE         8 way resistor pack with common          |                             | RESPACK-8 Preview<br>Schematic Model [RESPACK8] |
| (All Categories)<br>Resistors                                         | Part Name : RESPACK-8<br>Disk Library : DEVICE.LIB<br>Created On : 21 เหษายาม 2549 at 3:14:33<br>Category : Resistors<br>Sub-category : Resistor Packs<br>Manufacturer : (null)<br>Description : 8 way resistor pack with common |                             |                                                 |
| Sub-category:                                                         |                                                                                                    |                             | PCB Preview:                                    |
| Manufacturer:                                                         |                                                                                                    | หลังจากเลือก                | 9                                               |
|                                                                       |                                                                                                    | ขุบกรณแลว<br>ให้คลิ๊กที่ OK | RESPACK-8                                       |

#### ที่หน้าต่างแสดงอุปกรณ์ ปรากฏรายชื่ออุปกรณ์ respack8 -AT89C51-7seg com cat

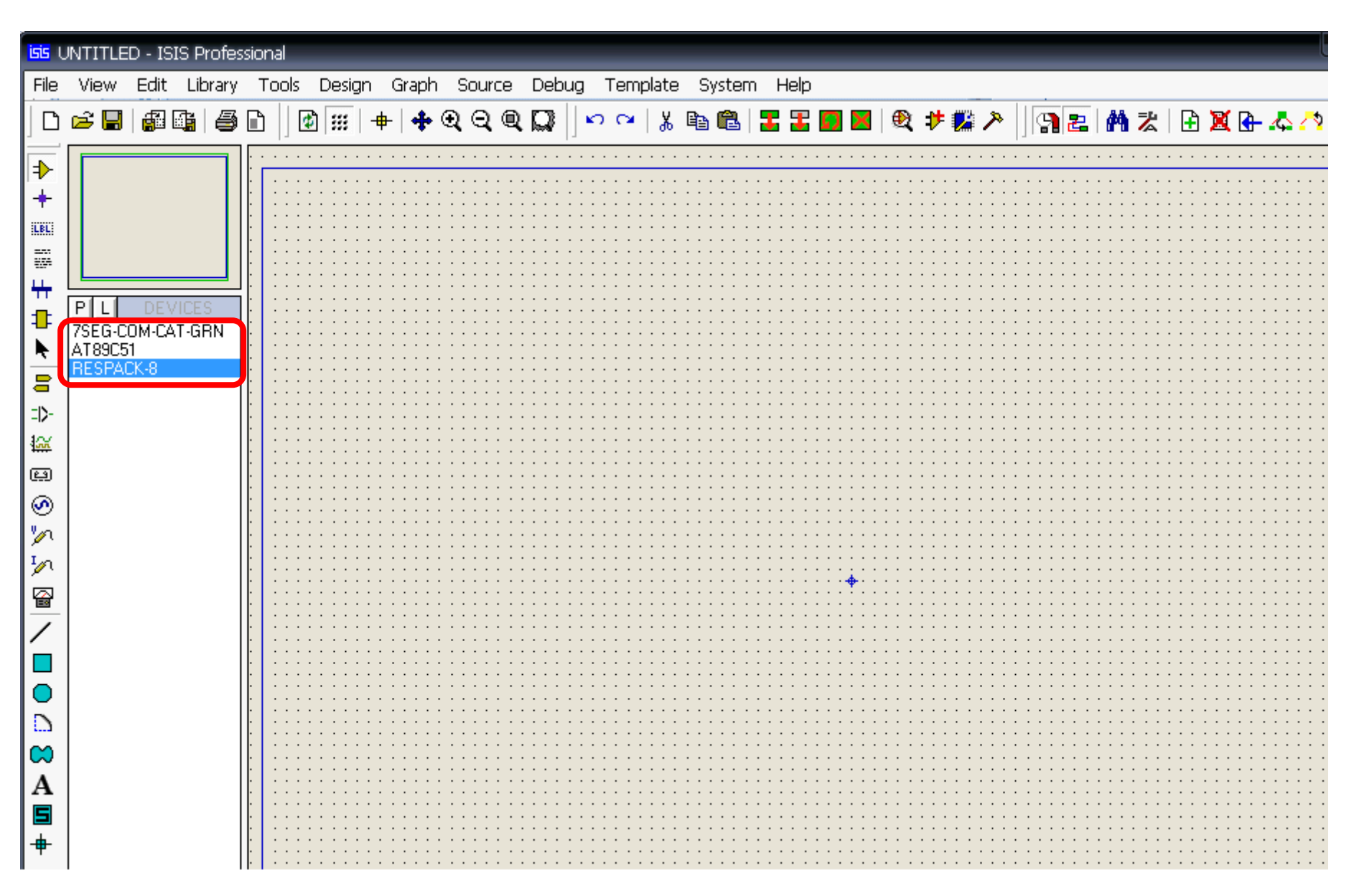

#### ที่ช่องหน้าต่างแสดงอุปกรณ์ เลือกวางอุปกรณ์ AT89C51 บนพื้นที่ออกแบบ

| <mark>isis</mark> (                                                                                                    | INTITLE | :D - IS    | IS Pro | ofess | ional | _  | _       | _        | _   | _          | _     | _                                       | _                                        | _                                     | _     | _                                                                                                    | _                                                                                                  | _    | _   | _ | _ | _    | _   | _ | _ | _        | _ | _ | _          |       |
|----------------------------------------------------------------------------------------------------|---------|------------|--------|-------|-------|----|---------|----------|-----|------------|-------|-----------------------------------------|------------------------------------------|---------------------------------------|-------|----------------------------------------------------------------------------------------------------|----------------------------------------------------------------------------------------------------|------|-----|---|---|------|-----|---|---|----------|---|---|------------|-------|
| File                                                                                                    | View    | Edit       | Libr   | ary   | Tools | De | əsign   | Gr       | aph | So         | urce  | Deb                                     | bug                                      | Tem                                   | plate | e S                                                                                                    | yster                                                                                              | n He | elp |   |   |      |     |   |   |          |   |   |            |       |
| D                                                                                                    | 🖻 🖁     | <b>a</b> [ |        | 8     | ð  ]  | ¢  |         | <b>+</b> | ÷   | <b>Q</b> ( | ⊇, @, | Q                                       | <b>k</b>                                 | n CM                                  | 8     | Ē                                                                                                    | î,                                                                                                 | 3    | t C |   | € | 17 🖡 | ä 🏞 |   | 2 | M        | ≵ | ÷ | <b>X</b> ( | ┣.♣.ぺ |
|                                                                                                    |         |            | /ICES  |       |       |    | 555   · |          |     |            |       |                                         |                                          |                                       |       | 10/A00<br>10/A00<br>10/A00<br>10/A01<br>10/A01<br>10 | 21<br>23<br>23<br>34<br>35<br>35<br>35<br>35<br>35<br>35<br>35<br>35<br>35<br>35<br>35<br>35<br>35 |      |     |   |   |      |     |   |   | <b>^</b> | 2 |   |            |       |
| <ul> <li>✓</li> <li>✓</li></ul> |         |            |        |       |       |    |         |          |     |            |       | 4 P<br>5 P<br>7 P<br>8 P<br>4 TT<br>8 P | 1.4<br>1.4<br>1.5<br>1.6<br>1.7<br>29051 | · · · · · · · · · · · · · · · · · · · |       | 3.4/101<br>23.4/10<br>3.6/08<br>3.7/80<br>                                                                                                    |                                                                                                    |      |     |   |   |      |     |   |   |          |   |   |            |       |

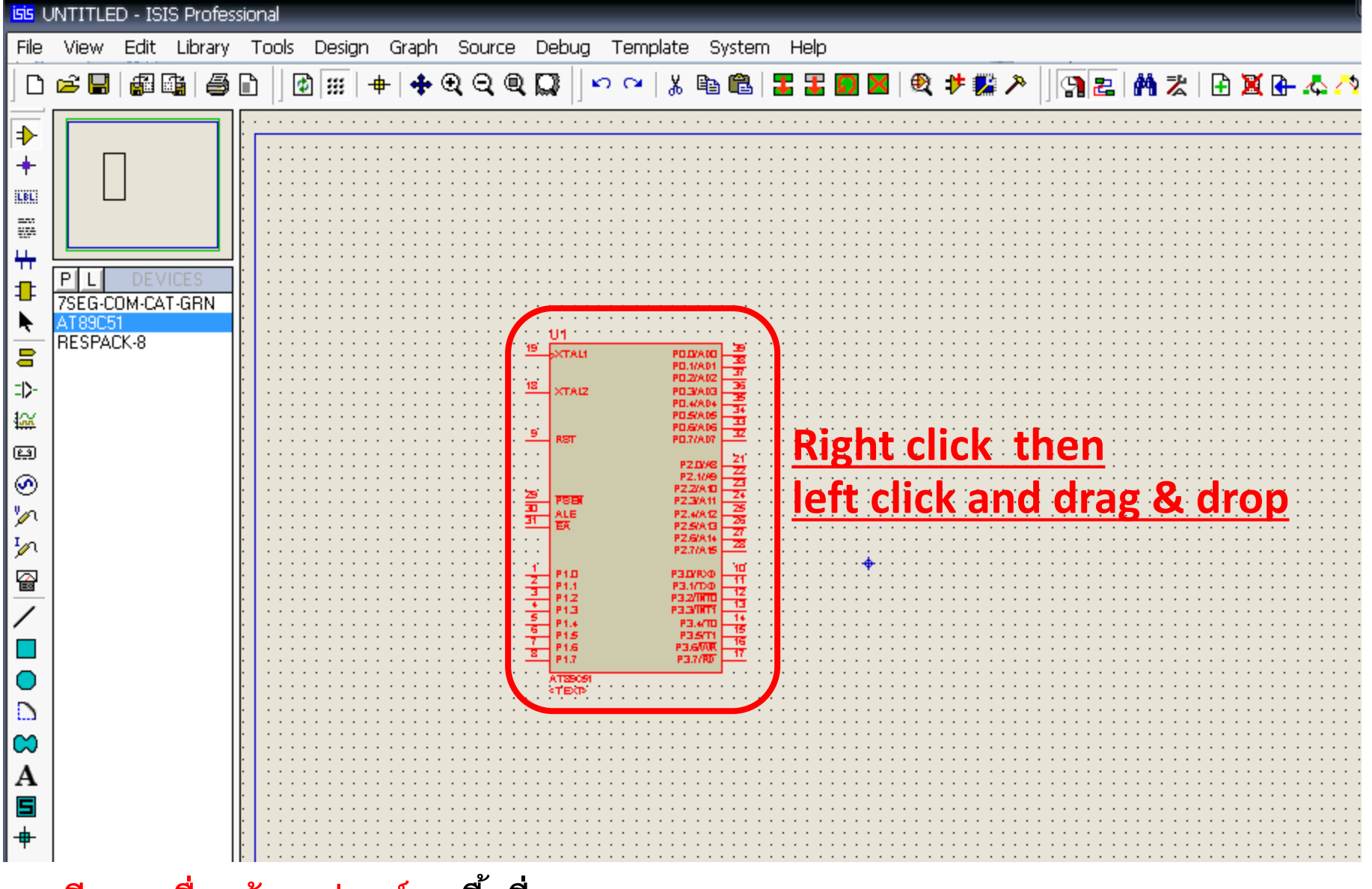

<u>กรณีการเคลื่อนย้ายอุปกรณ์</u>บนพื้นที่ออกแบบ ให้คลิ๊กขวาที่รูปอุปกรณ์ **1** ครั้ง วัตถุจะแอคตีฟ(เป็นสีแดง) จากนั้น คลิ๊กซ้ายค้างไว้ และลากเม้าส์ไปยังตำแหน่งที่ต้องการ

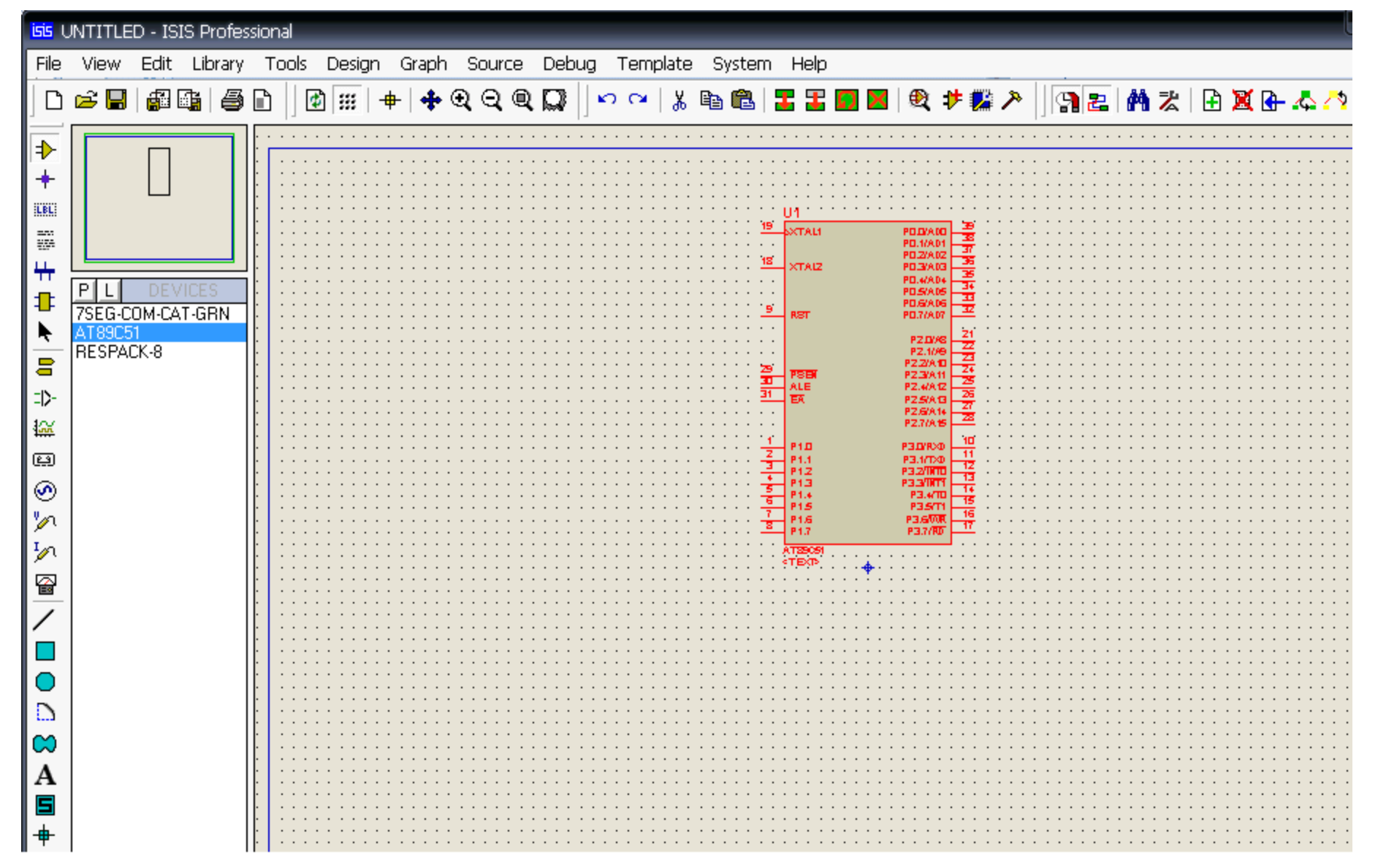

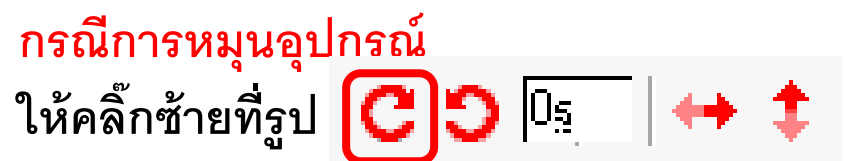

(ที่มุมล่างซ้าย) ตามที่ต้องการ

#### กรณีการหมุนอุปกรณ์ สังเกตที่มุมล่างซ้าย 🛛 C 🕤 🗔 😝 🏚

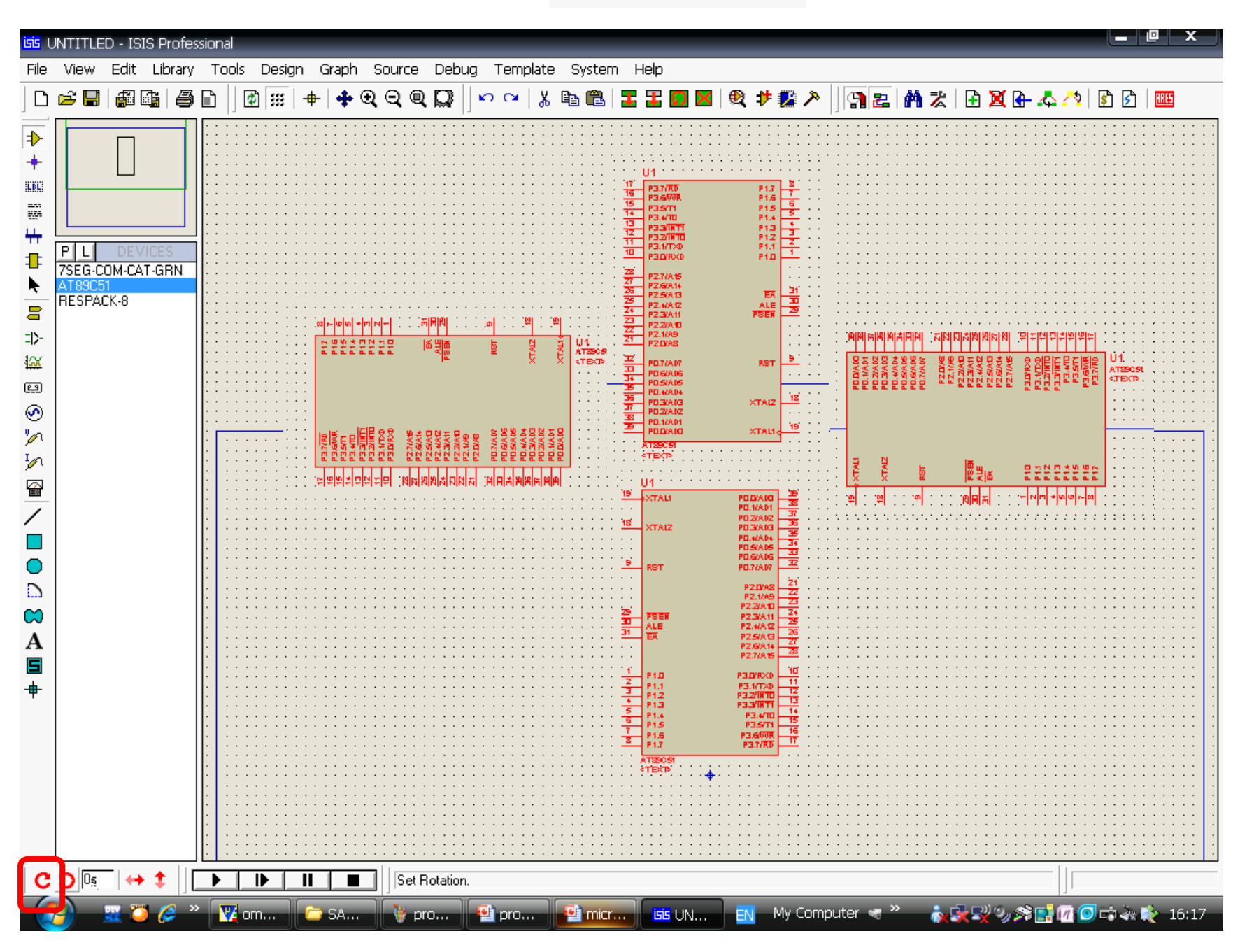

#### ที่ช่องหน้าต่างแสดงอุปกรณ์ เลือกวางอุปกรณ์ 7SEG COM CAT GRN บนพื้นที่ออกแบบ

แล้วทำการคลิ๊กหมุนและคลิ๊กเคลื่อนย้าย

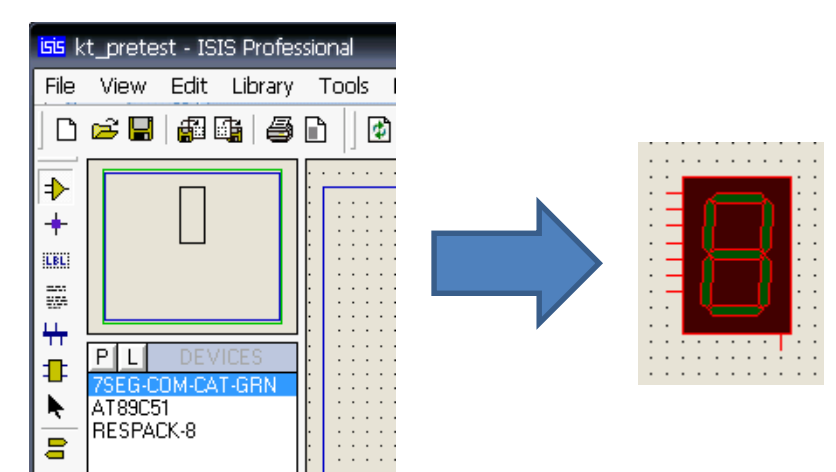

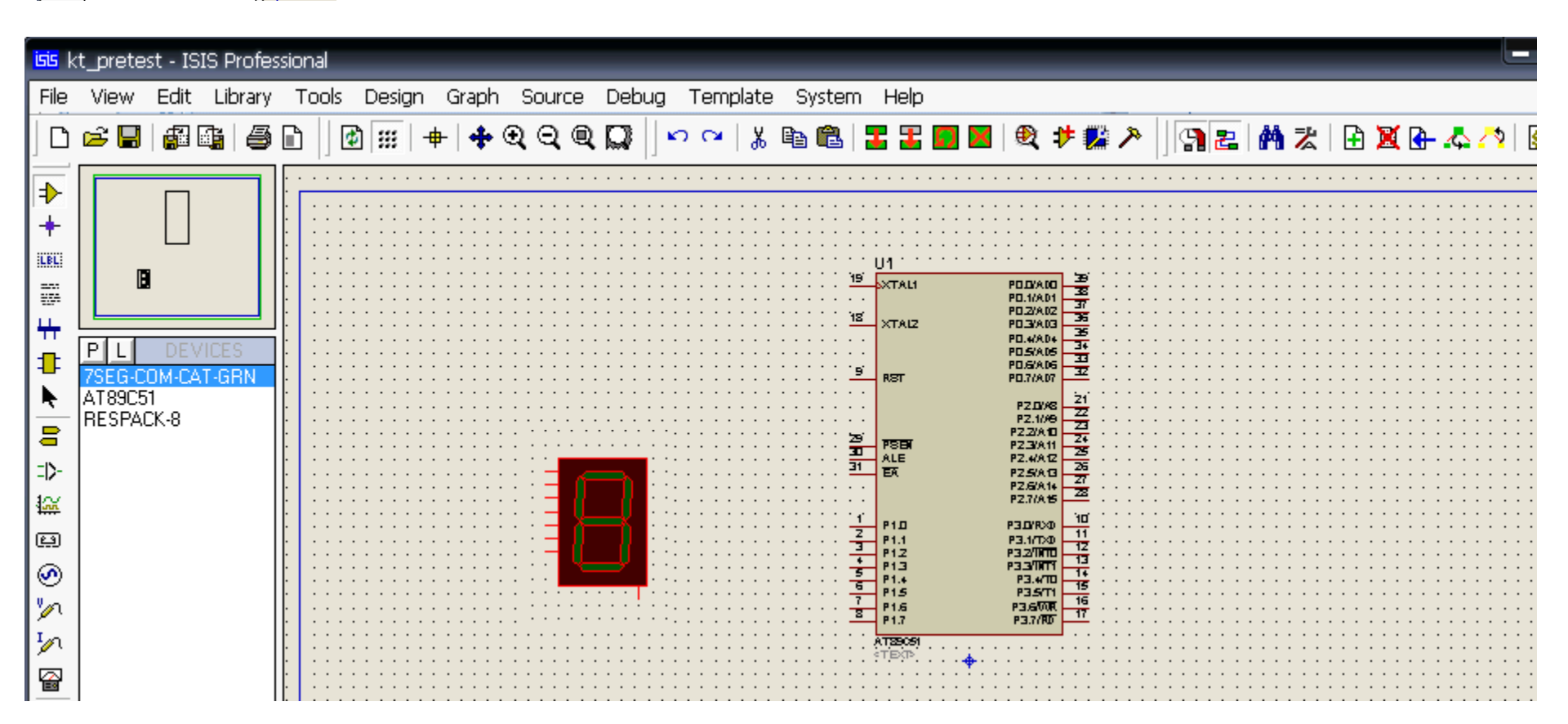

#### ที่ช่องหน้าต่างแสดงอุปกรณ์ เลือกวางอุปกรณ์ **respack8** บนพื้นที่ออกแบบ แล้วทำการคลิ๊กหมุนและคลิ๊กเคลื่อนย้าย

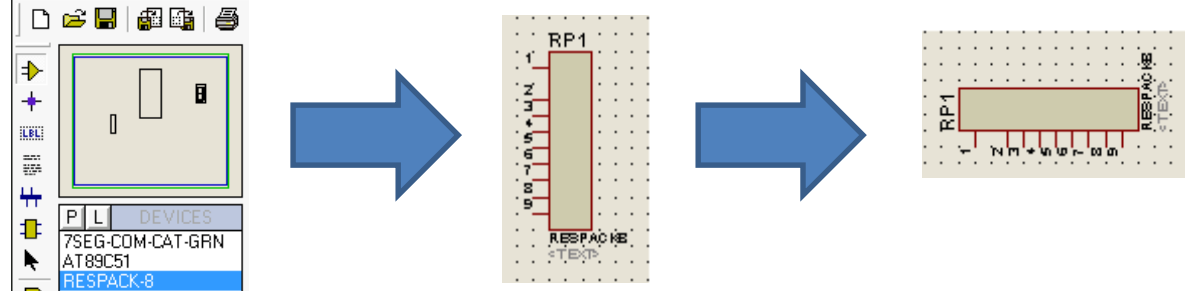

kt\_pretest - ISIS Profe

Edit Library

View

File

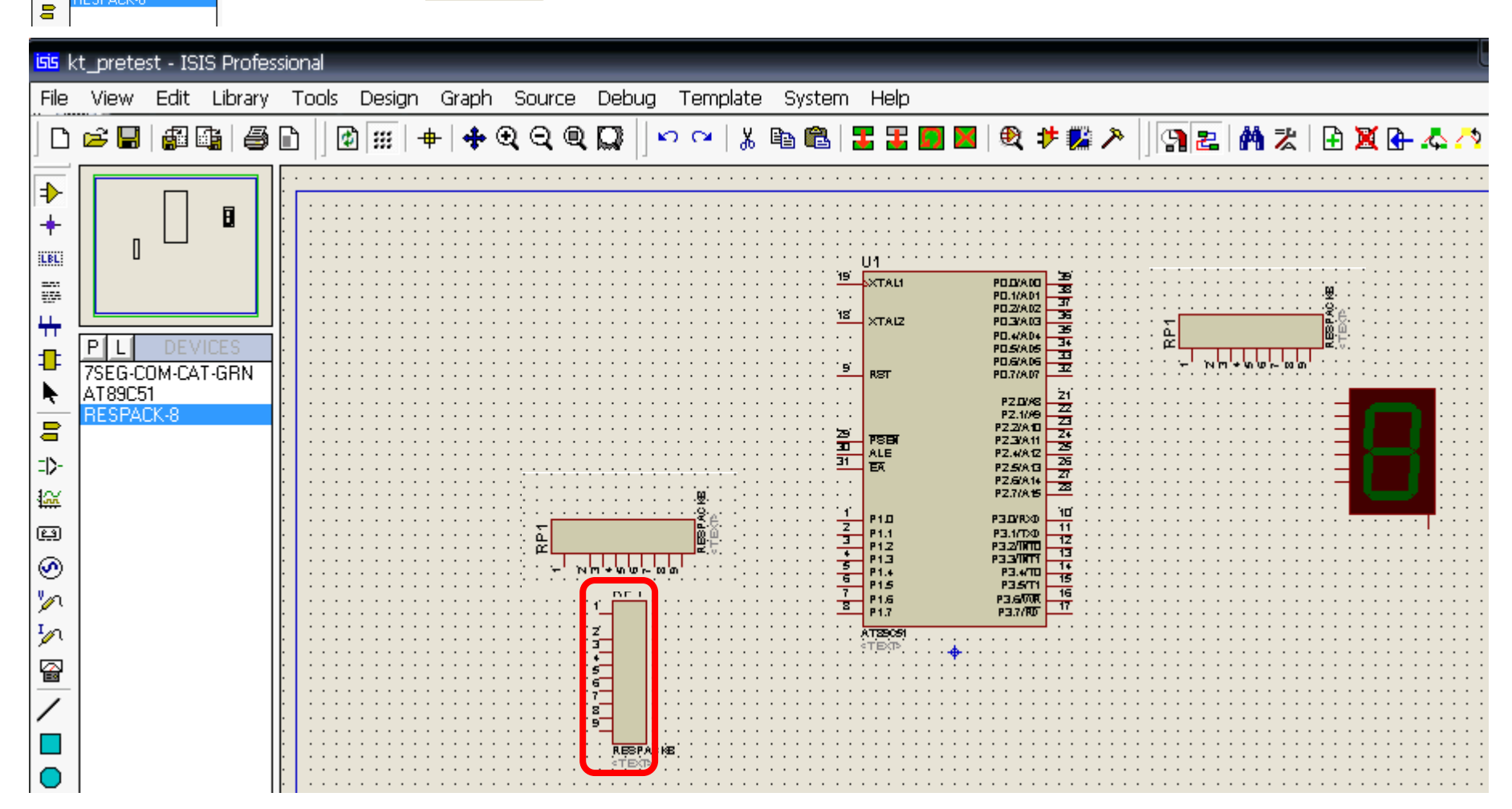

#### การลากเส้นเชื่อมระหว่างอุปกรณ์บนพื้นที่ออกแบบ

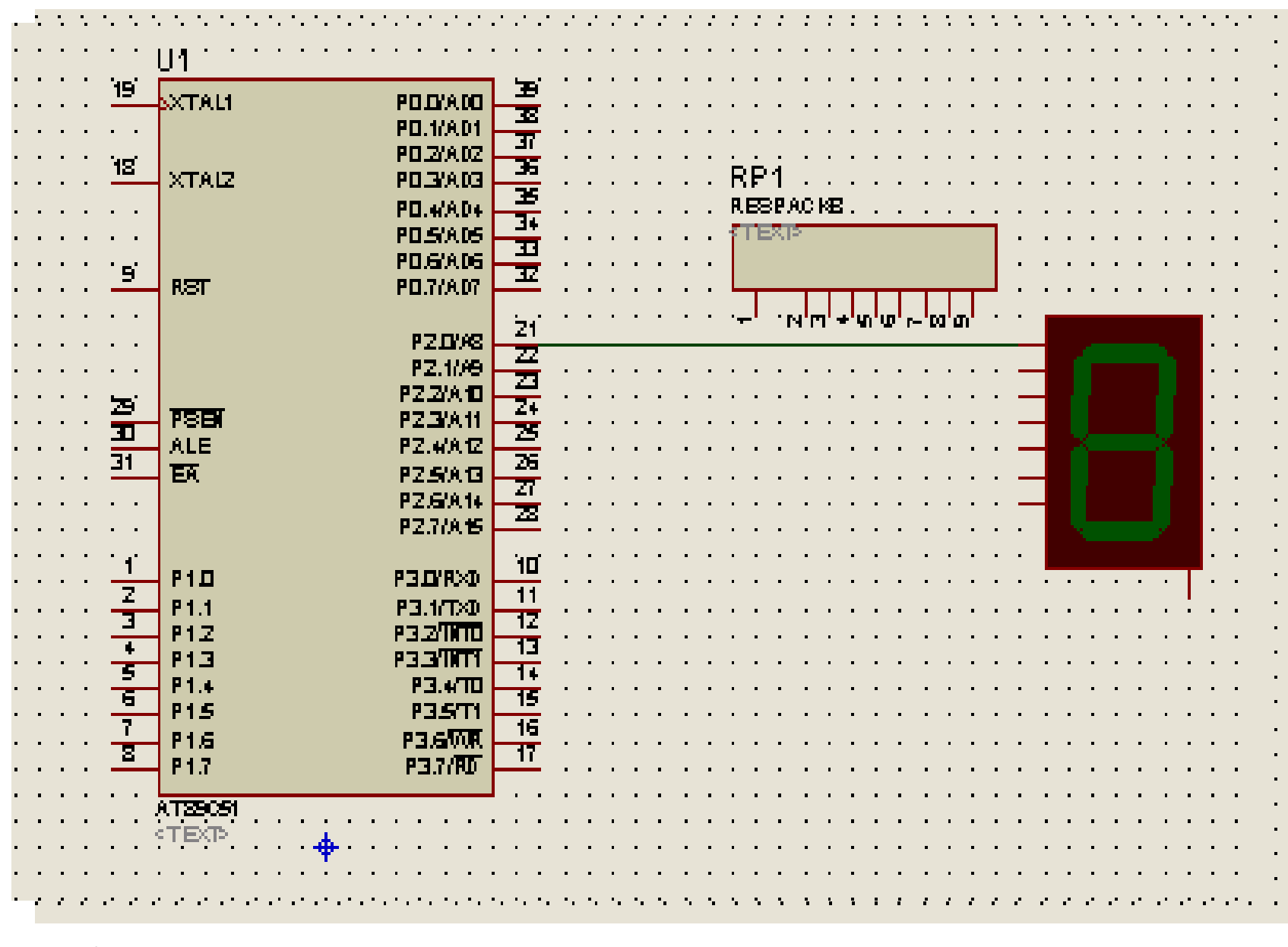

้บนพื้นที่ออกแบบ ทำการลากเส้นเชื่อมวงจร โดยคลิ๊กซ้ายที่จุดเริ่ม และคลิ๊กซ้ายที่จุดจบ

### ตัวอย่างการลากเส้นเชื่อมระหว่างอุปกรณ์บนพื้นที่ออกแบบ

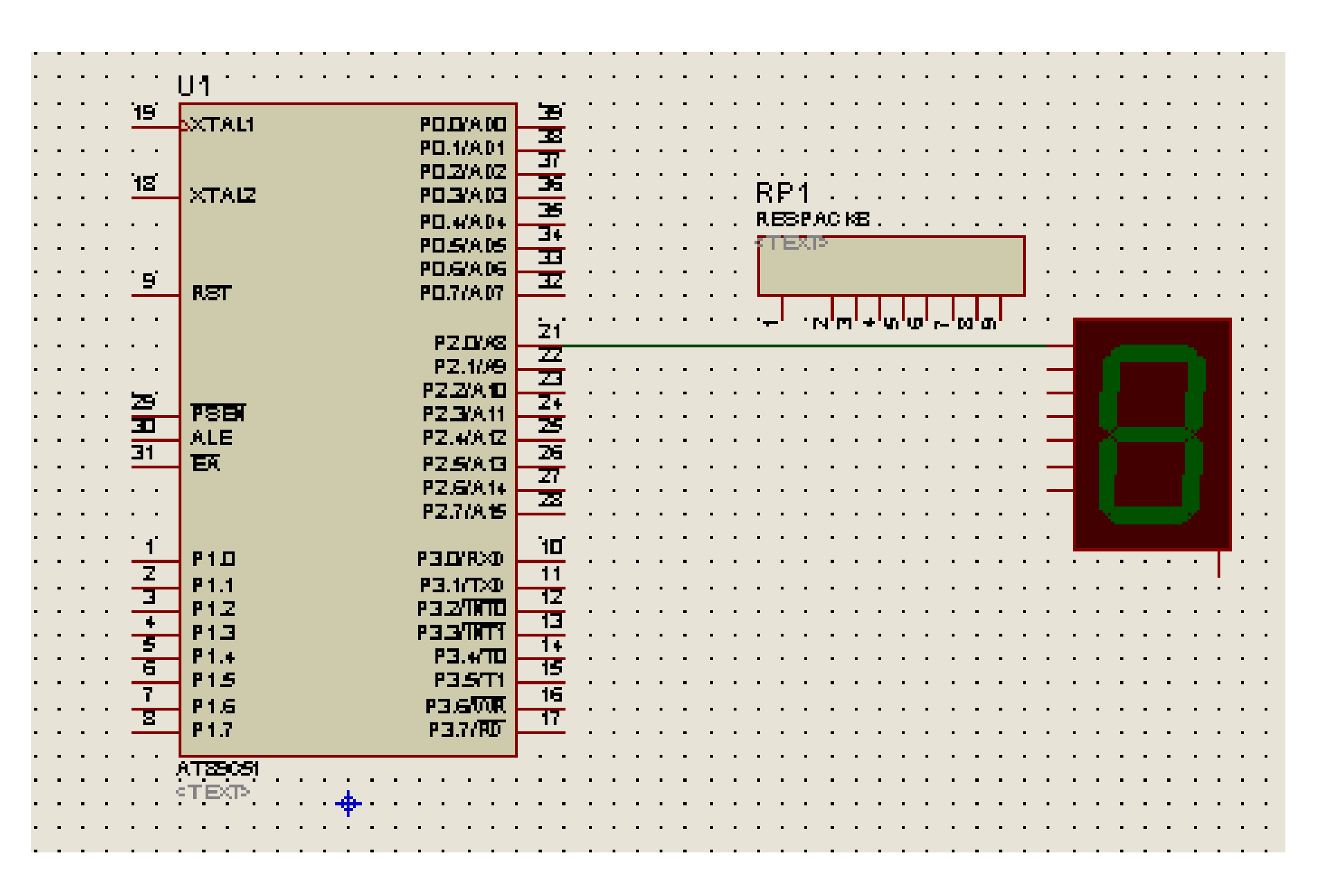

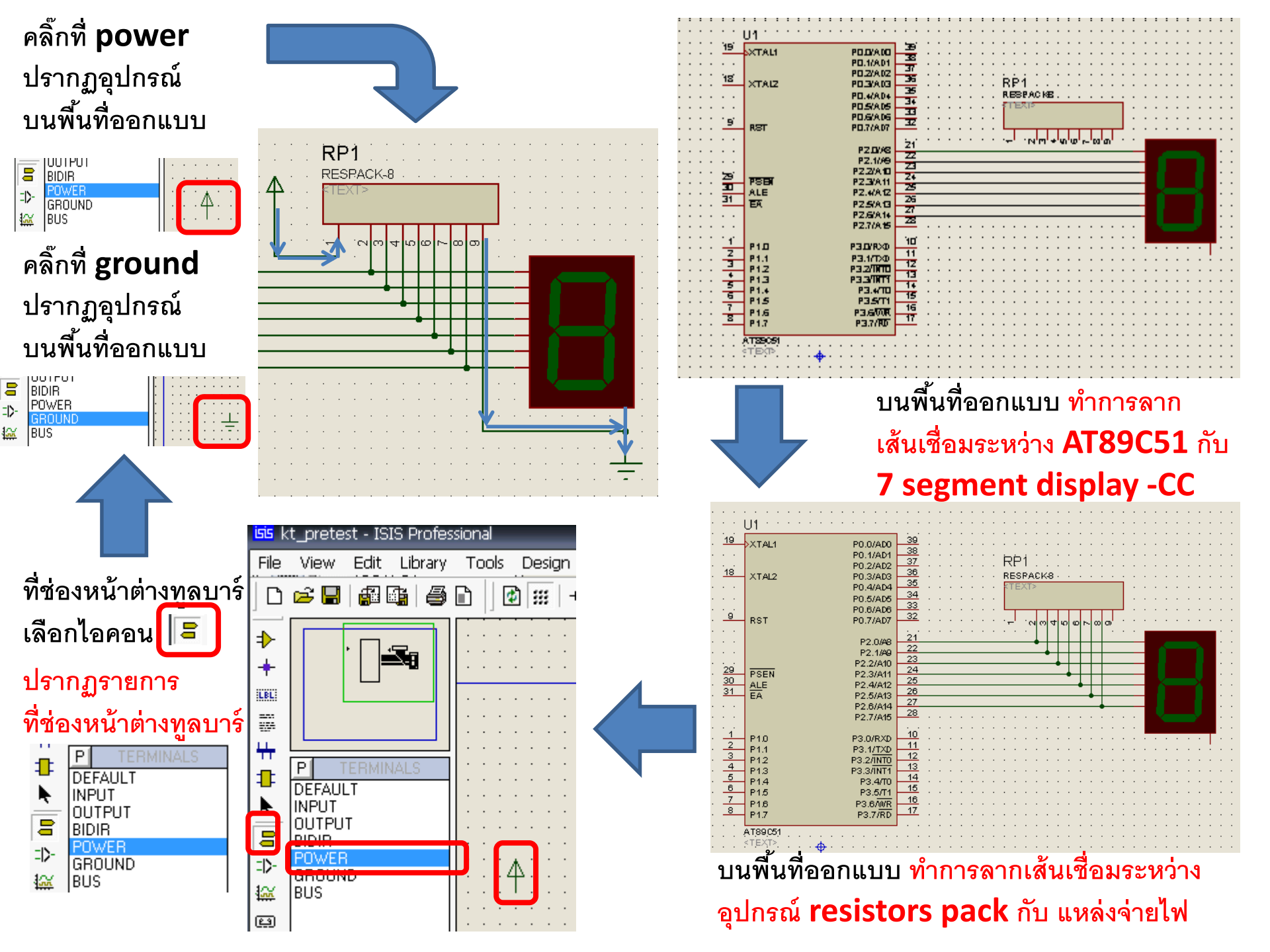

#### ตัวอย่างสมบุรณ์ของอุปกรณ์ AT89C51

#### เชื่อมต่อกับ 7-segment display แบบ common cathode (7 bits)

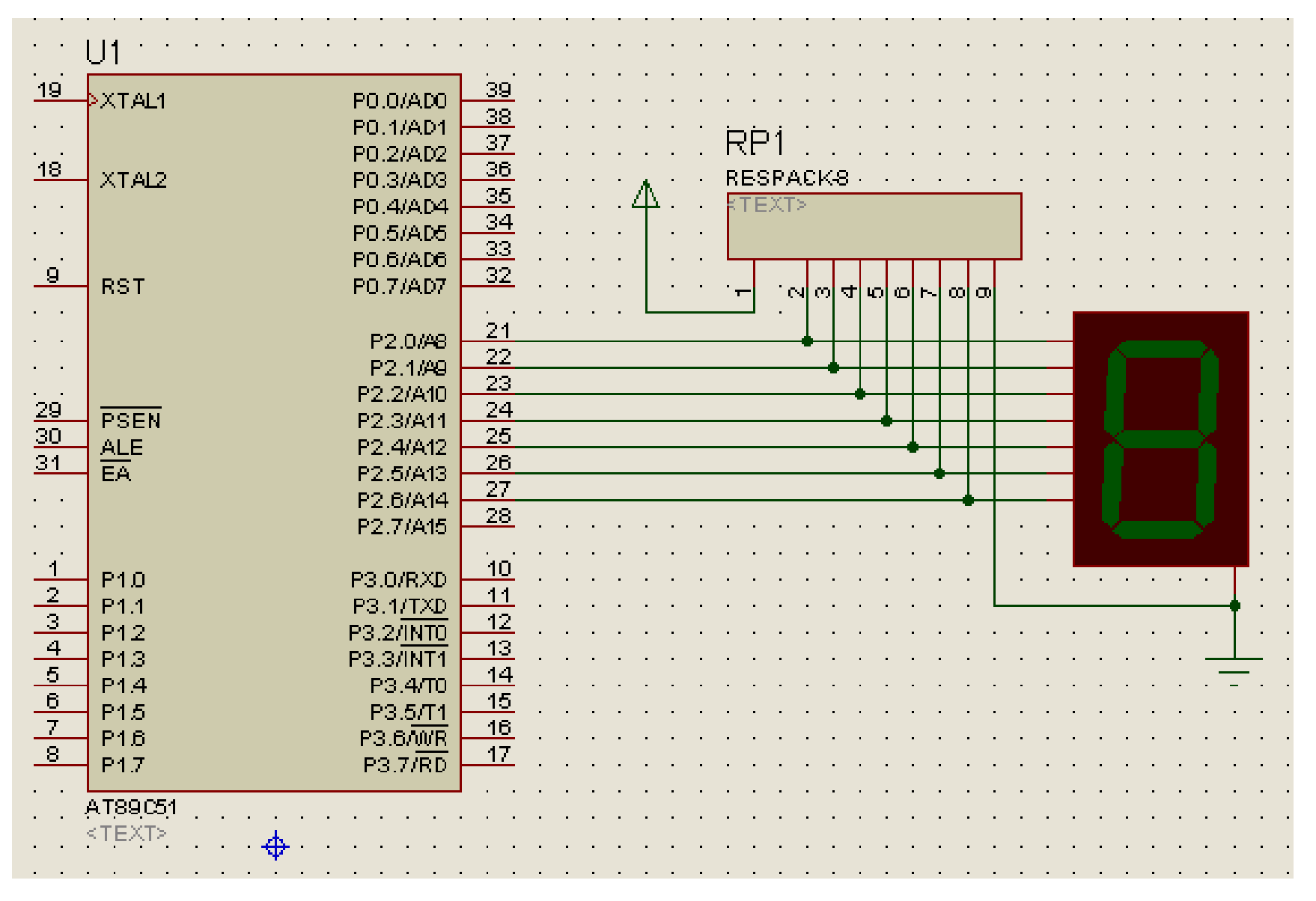

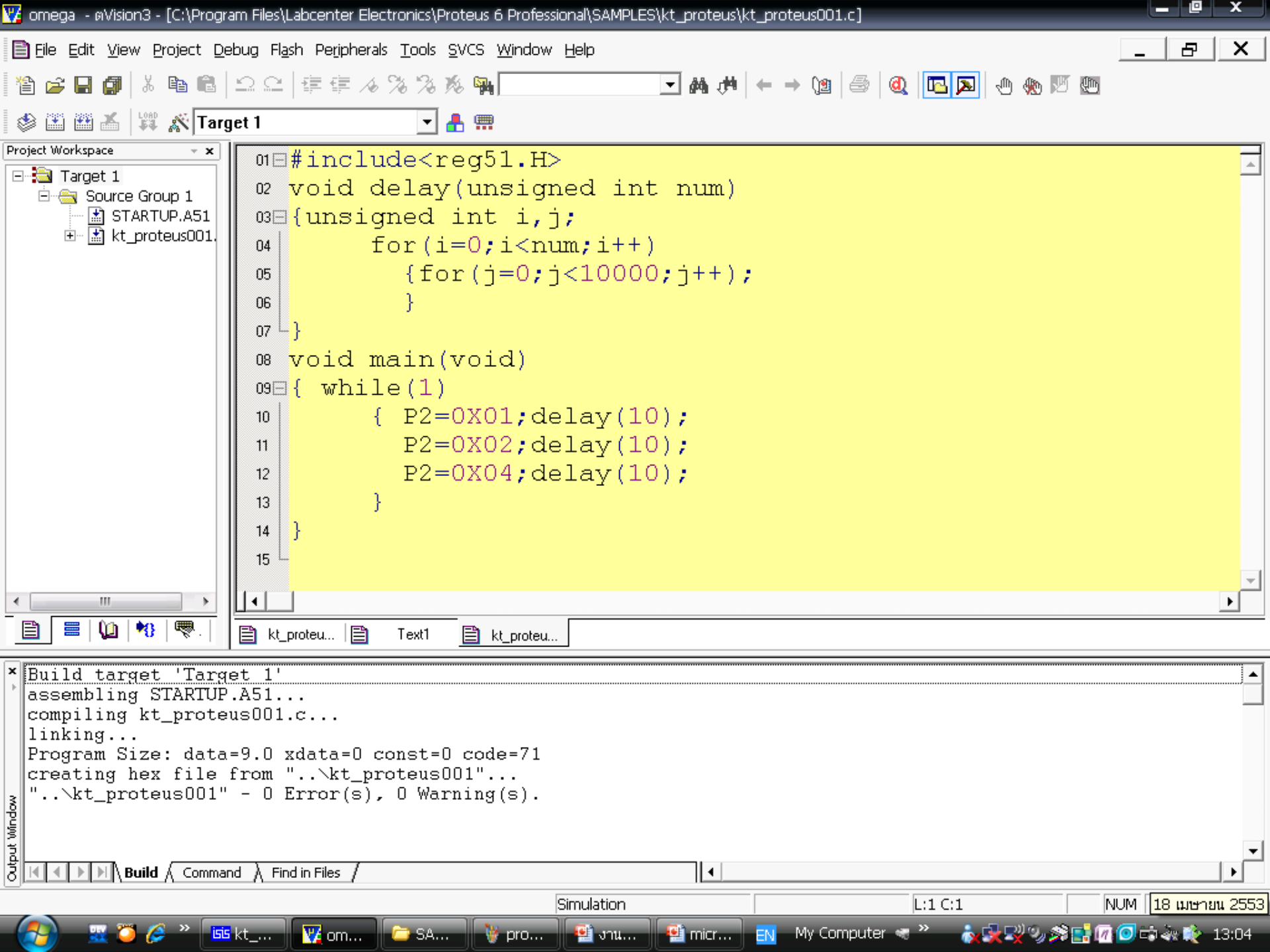

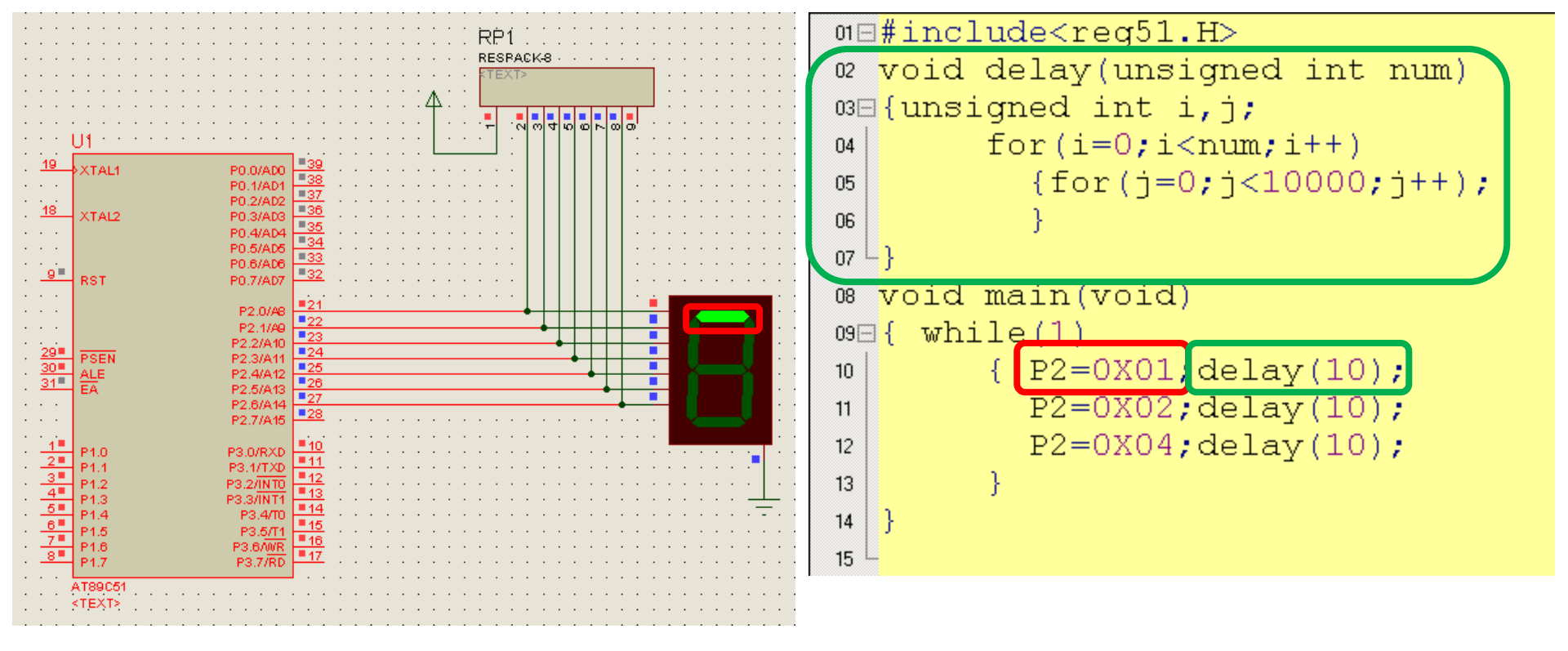

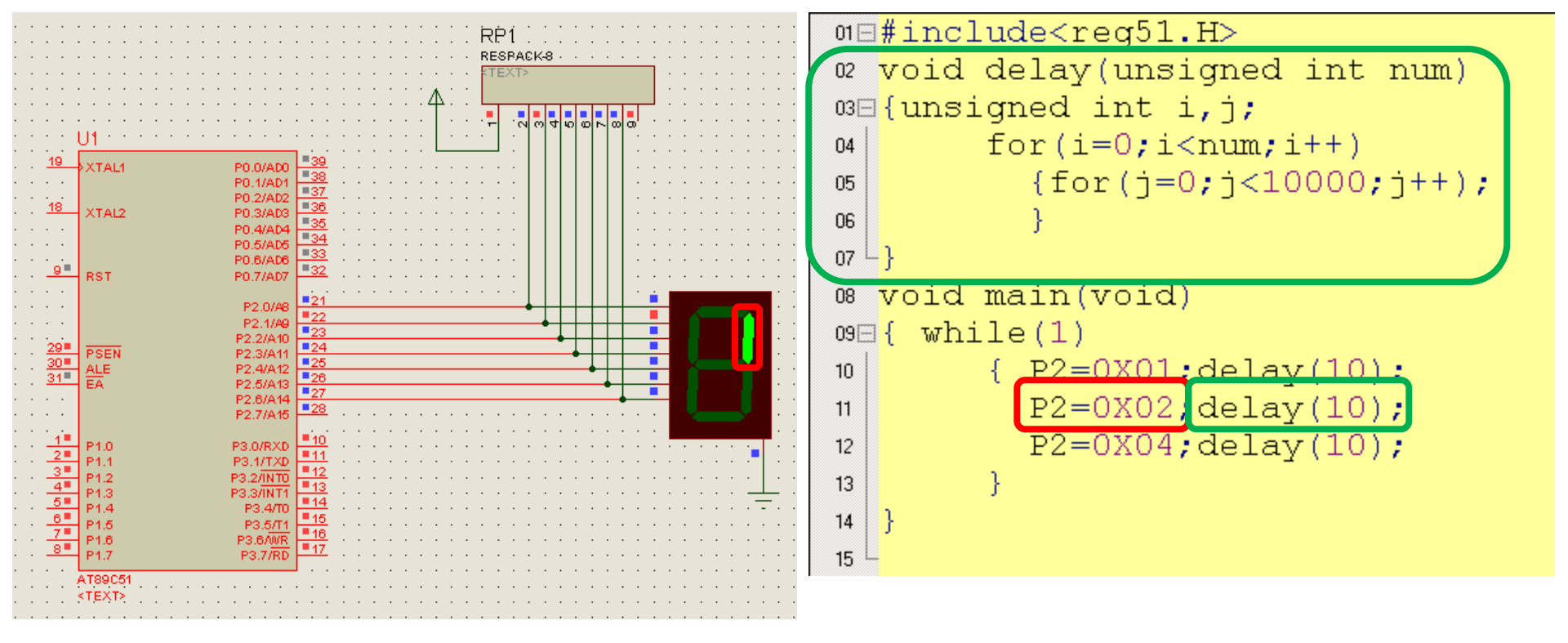

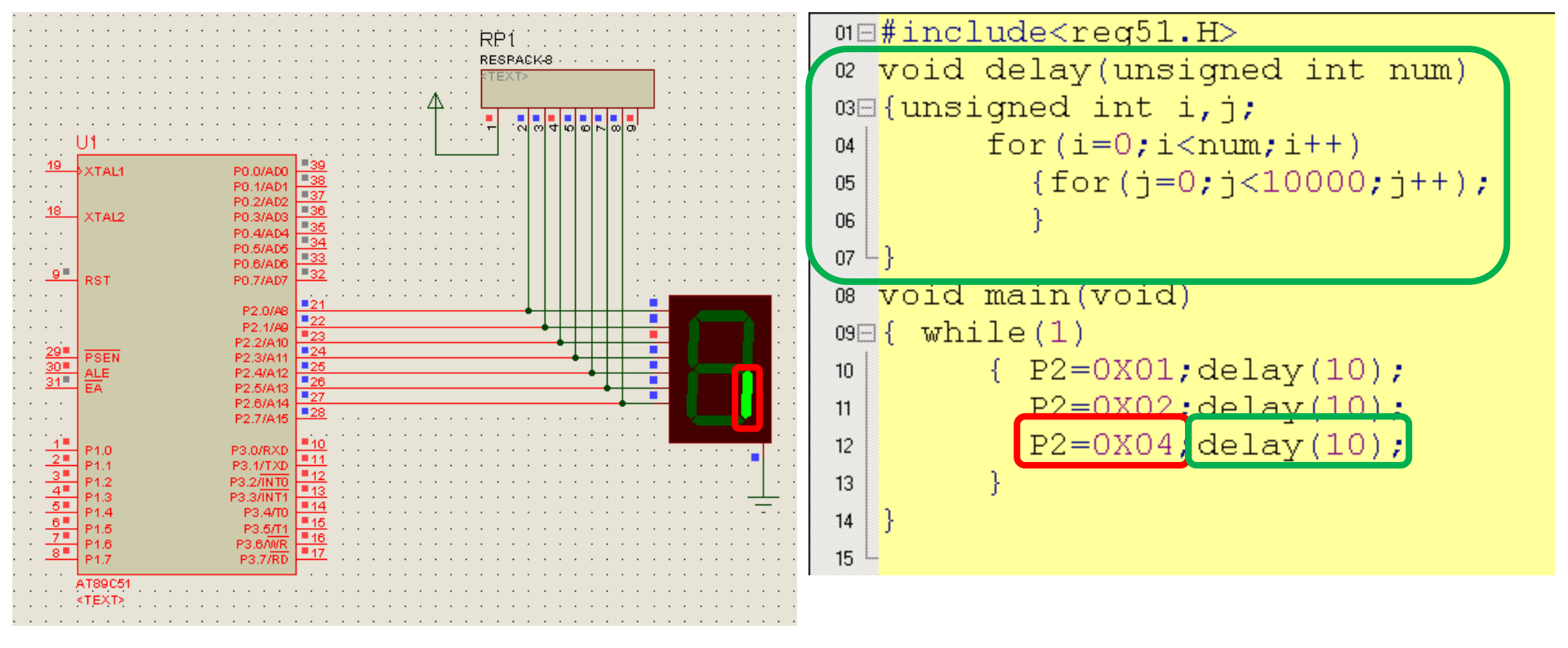